# FANUC 机器人与 S7-1200 PLC Profinet 通讯方法

## 一、PLC 组态

1. 新建项目

| JA Si | iemens - C:\Users\FDH | HDesktop\RO | BOT_64Bit\ROBOT_64Bit  |                 |                 |                |            | _ # X                                   |
|-------|-----------------------|-------------|------------------------|-----------------|-----------------|----------------|------------|-----------------------------------------|
|       |                       |             |                        |                 |                 |                |            | Totally Integrated Automation<br>PORTAL |
| ,     | 自动                    |             |                        | 新手上路 _          |                 |                |            |                                         |
|       | 九夕上回修                 |             | 訂开现有项目                 | 项目:"ROB         | DT_64Bit"已成功打开  | <b>F。请选择</b> 下 | 一步:        |                                         |
|       | 收留与 <b>网</b> 给        |             | ● 创建新项目                | 开始              |                 |                |            |                                         |
|       | PLC<br>编程             |             | ● 移植项目                 | 2124            |                 |                |            |                                         |
|       | 运动控制 &<br>技术          |             | ● 关闭项目                 |                 |                 |                |            |                                         |
|       | 驱动                    | <b>*</b>    |                        | →               |                 | Q.Q.           | 组态设备       |                                         |
|       | 参数设置                  |             | ● 欢迎光临                 |                 | PLC 编程          | <b>\$</b>      | 创建 PLC 程序  |                                         |
|       | 可视化                   |             | 🥚 新手上路                 |                 | v= =h.doubd_a   |                | 4m-t-      |                                         |
|       | 在线与诊断                 | 1           |                        |                 | 运列经制 &<br>技术    | 101            | 组念<br>工艺对象 |                                         |
|       |                       |             | ● 已安装的软件               |                 |                 |                | 参数设置驱动     |                                         |
|       |                       |             | ● 帮助                   |                 | 可视化             | 1              | 组态 HMI 画面  |                                         |
|       |                       |             |                        |                 |                 | ₩.             |            |                                         |
|       |                       |             | 🕥 用户界面语言               |                 |                 |                |            |                                         |
|       |                       |             |                        | 4               | ▶ 项目视图          |                | 打开项目视图     |                                         |
| 1     | ▶项目视图                 |             | 已打开的项目: C:\Users\FDH\D | esktop\ROBOT_64 | Bit\ROBOT_64Bit |                |            |                                         |
| -     | ) 🚫 🥠                 | ~           | 🔚 📉 🔼 IA I             | N               |                 |                | ~          | <b>5</b> ? - <b>1 1 1 8:41</b>          |

### 2. 添加新设备

| ₩ s | iemens - C:\User | s\FDH\Desktop\RO | BOT_64Bit\ROBOT_64Bit |               | ×ھ _                                                                                                    |
|-----|------------------|------------------|-----------------------|---------------|----------------------------------------------------------------------------------------------------|
|     |                  |                  |                       |               | Totally Integrated Automation<br>PORTAL                                                                                                    |
| J   | 启动               |                  |                       |               | 显示所有设备                                                                                                    |
|     | 设备与网络            | ¢¢               | 显示所有设备                |               | 详细信息 列表 编略图                                                                                                    |
|     | PLC<br>编程        | <b>*</b>         | 小小小小区田                |               |                                                                                                    |
|     | 运动控制 &<br>技术     | *                |                       | 41 大 同後       |                                                                                                    |
|     | 驱动<br>参数设置       | <b>i k</b>       | • <i>in</i> +54       |               |                                                                                                    |
|     | 可视化              | Í                | ● 狙念网络                |               |                                                                                                    |
|     | 在线与诊断            | ~~               |                       |               |                                                                                                    |
|     |                  |                  |                       |               |                                                                                                    |
|     |                  |                  | ● 帮助                  |               |                                                                                                    |
|     |                  |                  |                       |               |                                                                                                    |
|     |                  |                  |                       | 10011         |                                                                                                    |
|     | ▶ 项目视图           |                  | 已打开的项目                | 中 • , 🙂 🎍 🔤 🦷 | the second second seco |
|     |                  | 🄊 🛃              |                       | v151          | S 2 2 4 1 1 1 1 1 1 1 1 1 1 1 1 1 1 1 1 1                                                                                                    |

| 3.   | 选择 CPU                 | 类型           | (注意:版本号要              | 跟硬件一致)                                                                                                    |
|------|------------------------|--------------|-----------------------|----------------------------------------------------------------------------------------------------|
| ₩A S | Siemens - C:\Users\FDH | I\Desktop\RO | BOT_64Bit\ROBOT_64Bit | _ a                                                                                                    |
|      |                        |              |                       | Totally Integrated Automation<br>PORTAL                                                                                                    |
|      |                        |              |                       | 泽加新设备                                                                                                    |
|      | 设备与网络                  |              | 🌑 显示所有设备              | htc,1                                                                                                    |
|      | PLC<br>编程              | ۲            | 🥚 添加新设备               | ◆ 値 控制器     ◆ 値 控制器     ◆ 値 控制器     ◆ 値 SIMARIC 57-1200     ◆ 値 CPU DUSA AdDPC/INA     ◆ 値 CPU DUSA AdDPC/INA                                                                                       |
|      | 运动控制 &<br>技术<br>驱动     | *            |                       | 22時語 1                                                                                                    |
|      | 参数设置<br>可视化            | 1) a<br>1)   | ● 组态网络                | → □ CPU 1212C DCIDC/Rly<br>HM → □ CPU 1214C ACDC/Rly<br>→ □ CPU 1214C ACDC/Rly<br>→ □ CPU 1214C DC/DC/DC<br>□ 6557 214-1A5300/RD<br>□ 6557 214-1A5300/RD<br>□ / / / / / / / / / / / / / / / / / / / |
|      | 在线与诊断                  | 10           |                       |                                                                                                    |
|      |                        |              | ● 帮助                  |                                                                                                    |
|      |                        |              |                       |                                                                                                    |
|      |                        |              |                       |                                                                                                    |
|      | ▶项目视图                  |              | 已打开的项目🧲 中 🦏 🙂 🌡       | 🖉 🛲 🌲 👕 🔛 DT 64BittROBOT 64Bit                                                                                                    |
|      |                        | 1            |                       |                                                                                                    |

#### 4. 以太网地址

| æ   | Siemens - C:\Users\FDH\Desktop\ROBOT_6  | 4Bit\ROBC | OT_64Bit                                |             |                    | _       | _     | _   | _          | _     | _      | _                   | _    |                       |             | _        |             | - 1    | 'Х |
|-----|-----------------------------------------|-----------|-----------------------------------------|-------------|--------------------|---------|-------|-----|------------|-------|--------|---------------------|------|-----------------------|-------------|----------|-------------|--------|----|
| Ţ   | 项目(P) 编辑(E) 视图(V) 插入(I) 在线(O)           | 选项(N)     | 工具(11) 窗口(                              | W) 帮助(H)    |                    |         |       |     |            |       |        |                     |      |                       | Totally I   | ntegrate | ed Automati | on     |    |
| E   | 🌁 🎦 🔒 保存项目 🚐 🐰 🗉 🗎 🗙 🔄                  | )± (≃i±   |                                         | 🛛 🔝 💋 转     | 至在线 🖉              | 转至离线    | 8     |     | × E        | I 🛄 🖸 | <在项目中  | □搜索>                | - E  | i i                   | . otany .   |          | PO          | RTAI   |    |
|     | 项目树                                     |           | ROBOT_64                                | Bit ▶ PLC_1 | [CPU 121           | 4C DC/D | C/DC] |     |            |       |        |                     |      |                       |             |          | _ 2         | =×     |    |
|     | 设备                                      |           |                                         |             |                    |         |       |     |            |       |        |                     |      | ₽ 拓扑视图                | よ 网络        | 视图       | ₩ 设备视       | 8      |    |
|     | Tak                                     |           | de PIC 11                               | [CPU 1214C] |                    | [0] [0] |       | a 📖 | <b>⊕</b> + |       |        |                     |      | a sent buch           | 000 1 3 4   | DULL     |             |        | 痛  |
|     |                                         |           | In the second                           | [cronzine]  |                    | -       |       |     | - ~        |       |        |                     |      |                       |             |          |             | _      | 臣  |
|     | ▼ T ROBOT 64Bit                         | ^         |                                         |             |                    |         |       |     |            |       |        |                     |      |                       |             |          |             |        | 刹  |
| 듛   | ■ 添加新设备                                 |           | A.C.                                    |             |                    |         |       |     |            |       |        |                     |      |                       |             |          |             | -      |    |
| Щų. | 👗 设备和网络                                 |           |                                         |             |                    |         |       |     |            |       |        |                     |      |                       |             |          |             |        | 8  |
|     | PLC_1 [CPU 1214C DC/DC/DC]              |           |                                         |             | 2                  | 2       |       |     |            | 7     | 0      | 0                   |      |                       |             |          |             |        | 由  |
|     |                                         |           |                                         | 1           | - 2                | 2       | 4     |     | •          | '     | •      | 9                   |      |                       |             |          |             |        | 线  |
|     | ☑ 在线和诊断                                 | =         | SIEMENS                                 |             |                    |         |       |     |            |       |        |                     |      |                       |             |          |             | ŝ      | 14 |
|     | <ul> <li>程序块</li> </ul>                 |           |                                         |             |                    |         |       |     |            |       |        |                     |      |                       |             |          |             |        | 1  |
|     | <ul> <li>基 工艺対象</li> </ul>              |           |                                         |             |                    |         |       |     |            |       |        |                     |      |                       |             |          |             | 110    |    |
|     | ▶ · · · · · · · · · · · · · · · · · · · |           | 1 <sup>11</sup>                         |             | CFU CHIL<br>BCRCRC |         |       |     |            |       |        |                     |      |                       |             |          |             |        | 3  |
|     |                                         |           |                                         |             | ·····              |         |       |     |            |       |        |                     |      |                       |             |          |             |        | 安  |
|     |                                         |           | 100                                     |             |                    |         |       |     |            |       |        |                     |      |                       |             |          |             |        |    |
|     | <ul> <li>▶ 2 在线备份</li> </ul>            |           |                                         |             |                    |         |       |     |            |       |        |                     |      |                       |             |          |             |        |    |
|     | Traces                                  |           |                                         |             |                    | - Î     | Ĩ     | Ĩ   | Î          | 1     | Î      | Î                   |      |                       |             | _        |             | ×      | 邗  |
|     | ▶ □ 设备代理数据                              |           | <                                       |             |                    |         |       |     |            |       |        |                     | >    | 100%                  |             | -        |             | 2      | 1. |
|     | 四 程序信息                                  |           | PLC_1 [CPU                              |             |                    |         |       |     |            |       |        |                     |      | 🔍 属性                  | 自信息         | 🔒 🗓 首    | 断           |        |    |
|     | ■ PLC 报警文本列表                            |           | 常规                                      | 10 变量       | 系统常数               |         | 本     |     |            |       |        |                     |      |                       |             |          |             |        | 1  |
|     | ▶ 1 本地模块                                |           | (11) (11) (11) (11) (11) (11) (11) (11) | - ALL       |                    |         |       |     |            |       |        |                     |      |                       |             |          |             | 6      |    |
|     | ▶ 🛄 未分组的设备                              |           |                                         | 2111        |                    | 以太网     | 址 _   |     |            |       |        |                     |      |                       |             |          |             | - 1    | 1  |
|     | • 50 安全设置                               |           | 时间同步                                    | 5           |                    | 接口者     | 生接到   |     |            |       |        |                     |      |                       |             |          |             |        | 1  |
|     | <ul> <li></li></ul>                     |           | 操作模式                                    | ť.          | -                  | ыни     | 118-1 |     |            |       |        |                     |      |                       |             |          |             |        |    |
|     | ▶ □ 又相设置<br>>>> (m) (m) (m)             | •         | ▶ 高级选项                                  | ħ.          |                    |         |       |     | 子网:        | 未联    | ৰ      |                     |      |                       |             |          |             |        |    |
|     | ◆ 洋细视图                                  |           | Web 服务                                  | 時器访问        |                    |         |       |     |            |       | 添加     | 新子屋                 |      |                       |             |          |             |        |    |
|     | 模块                                      |           | ▼ DI 14/DQ 1                            | 0           |                    |         |       |     |            |       | ~P6744 | 69 J F-3            |      |                       |             |          |             |        |    |
|     |                                         |           | 常規                                      |             |                    | IP thờ  | v     |     |            |       |        |                     |      |                       |             |          |             |        |    |
|     | 名称                                      |           | <ul> <li>数字里報</li> </ul>                | ĥλ          |                    |         | ^     |     |            |       |        |                     |      |                       |             |          |             |        |    |
|     | 1 2 2 2 2 2 2 2 2 2 2 2 2 2 2 2 2 2 2 2 | ^         | ▶ 数字里報                                  | 前出          |                    |         |       |     |            | ④ 在り  | 顷目中设   | 置 IP 地力             | ut 🛛 |                       |             |          |             |        |    |
|     | 9 在线和诊断                                 |           | I/O 地址                                  |             |                    |         |       |     |            |       | IP     | <del>101</del> 11 : | 102  | 168 0                 | 1           |          |             |        |    |
|     | 1. 2000                                 | ×         | P AL2                                   |             | -                  |         |       |     |            |       |        |                     |      |                       |             | - 4T TF  |             | v      |    |
|     |                                         | In PLC_   |                                         |             |                    |         |       |     |            |       |        |                     | -    | ↓ <mark>▼</mark> 坝目 № | BOI_64Bit t | 51174 0  |             |        |    |
| 6   | 🥐 🚫 🦌 📜 🚞                               | X         | A                                       | ŢĮĄ         | W                  |         |       |     |            |       |        |                     |      |                       | 5 😨 🖏 🛓     | 18 🕅     | 10 O        | 9:07   |    |
|     |                                         |           |                                         | V 15.1      |                    |         |       |     |            |       |        |                     |      |                       |             |          | 201         | 9/10/2 | 2  |

5. 添加新子网

| Лâ | 🖹 Siemens - C:\Users\FDHDesktop\ROBOT_64BittROBOT_64Bit 💶 🖡 🗙 |                            |                  |                                        |              |          |         |       |       |     |        |      |            |          |         |               |             |                  |          |
|----|---------------------------------------------------------------|----------------------------|------------------|----------------------------------------|--------------|----------|---------|-------|-------|-----|--------|------|------------|----------|---------|---------------|-------------|------------------|----------|
| 琐  | 5目(P) 编                                                       | 辑(E) 视图(V) 插入(I) 在线(O)     | 选项(N)            | 工具(1) 窗口(                              | W) 帮助(H)     |          |         |       |       |     |        |      |            |          |         | Totally Integ | rated Autom | ation            |          |
|    | ž 🖪 🗄                                                         | 保存项目 📑 🐰 🗎 🖻 🗙 🧎           | <b>う</b> ± (≃! ± |                                        | 🛛 📮 💋 转      | 至在线 🌌    | 转至离线    | Å?    | l, Ic | × E |        | 在项目中 | 中搜索>       | - Gini   |         |               | P           | ORTAI            | -        |
|    | 项目树                                                           |                            |                  | ROBOT_64                               | Bit ▶ PLC_1  | [CPU 121 | 4C DC/D | C/DC] |       |     |        |      |            |          |         |               | _           | ∎∎×              |          |
|    | 设备                                                            |                            |                  |                                        |              |          |         |       |       |     |        |      |            | 2        | 拓扑视图    | 🔒 网络视图        | 🛛 👔 设备      | 见图               |          |
|    | 124                                                           |                            | 🔲 🔿              | de PLC 1 [                             | CPU 1214C1   |          |         |       | 8 🔳   | ⊕ ± |        |      |            |          |         |               |             | a 🔲              | 霌        |
|    |                                                               |                            |                  |                                        |              |          |         |       |       |     |        |      |            |          |         |               |             |                  | <b>#</b> |
|    | - 📑 RO                                                        | BOT_64Bit                  | ^                | C                                      |              |          |         |       |       |     |        |      |            |          |         |               |             |                  | 渕        |
| 惊  | <b>*</b>                                                      | 添加新设备                      |                  | <b>AN</b>                              |              |          |         |       |       |     |        |      |            |          |         |               |             |                  |          |
| ųų |                                                               | 设备和网络                      |                  |                                        |              |          |         |       |       |     |        |      |            |          |         |               |             |                  | 8        |
|    | - 🖬                                                           | PLC_1 [CPU 1214C DC/DC/DC] |                  |                                        | 1            | 2        | 3       | 4     | 5     | 6   | 7      | 8    | 9          |          |         |               |             |                  | 臣        |
|    |                                                               |                            |                  | -                                      |              |          |         |       | -     |     |        | -    |            |          |         |               |             | -                | 14       |
|    |                                                               | 2 在线和诊断                    | =                | SIGNERS                                |              |          |         |       |       |     |        |      |            |          |         |               |             | - 34             | Ш        |
|    |                                                               | ■ 程序状<br>□ 工芸社会            |                  |                                        |              |          |         |       |       |     |        |      |            |          |         |               |             | 1                |          |
|    | 1 1                                                           |                            |                  | kin l                                  |              |          |         |       |       |     |        |      |            |          |         |               |             |                  |          |
|    | 1                                                             |                            |                  | 1"                                     |              | BCBCBC   |         |       |       |     |        |      |            |          |         |               |             |                  | <b>H</b> |
|    |                                                               | PLC 新据类型                   |                  |                                        |              |          |         |       |       |     |        |      |            |          |         |               |             |                  | 発        |
|    | •                                                             | 🔜 监控与强制表                   |                  |                                        |              |          |         |       |       |     |        |      |            |          |         |               |             |                  |          |
|    | •                                                             | 🔁 在线备份                     |                  |                                        | _            | _        |         |       |       |     |        |      |            |          |         |               |             |                  |          |
|    | •                                                             | 🔄 Traces                   |                  |                                        |              |          |         |       |       |     |        |      |            |          | 100%    |               |             | <u> </u>         | 臣        |
|    | •                                                             | 🏭 设备代理数据                   |                  | N III                                  |              |          |         | _     | _     |     | _      | _    | _          |          | 100%    | -             | Y           | -                |          |
|    |                                                               | 22 程序信息                    |                  |                                        | 1214C DC/I   | DC/DC]   |         |       |       |     |        |      |            |          | 🤨 属性    | [1]信息 🔒       | 1 诊断        |                  | 4        |
|    |                                                               | ■ PLC 报警文本列表               |                  | 常规                                     | 10 变量        | 系统常数     | 1 文     | 本     |       |     |        |      |            |          |         |               |             |                  |          |
|    |                                                               | ■ 本地模块<br>まりのめます           |                  | 常规                                     |              | ~        |         | (±.)  |       |     |        |      |            |          |         |               |             | ^                |          |
|    |                                                               | 本方理的反省                     |                  | 以太网地                                   | 3址           | _        | 以人网吧    | чи —  |       |     |        |      |            |          |         |               |             |                  |          |
|    |                                                               | - 女主攻血<br>- 小土粉墀           |                  | 时间同步                                   | <del>;</del> |          | 接口连     | 接到    |       |     |        |      |            |          |         |               |             |                  |          |
|    |                                                               | ☆档设書                       | ~                | 操作模式                                   |              | =        |         |       |       |     |        |      |            |          |         |               |             | _                |          |
|    | ~ 详细                                                          | 视图                         |                  | <ul> <li>高级选项</li> </ul>               |              |          |         |       |       | 子网: | PN/IE_ | 1    |            |          |         |               |             |                  |          |
|    | 模块                                                            |                            |                  | Web 用版9                                | 资益功问         |          |         |       |       |     |        | 添加   | 新子网        |          |         |               |             |                  |          |
|    | - ~ ~                                                         |                            |                  | ◆ 01 14/0Q 10<br>一番坦                   | J            | •        |         |       |       |     |        |      |            |          |         |               |             |                  |          |
|    | An XIn                                                        |                            |                  | 市.03 ▶ 約字留留                            | àλ           |          | IP协议    | ζ     |       |     |        |      |            |          |         |               |             |                  |          |
|    | 名称                                                            |                            |                  | <ul> <li>約字里1</li> <li>約字里1</li> </ul> | 22、          |          |         |       |       |     | → +    | zow  | 98 un Jahl |          |         |               |             |                  |          |
|    | <ul> <li>以留班     <li>0     <li>力/注册     </li> </li></li></ul> | 1965                       | Ê                | 1/0 地址                                 |              |          |         |       |       |     | 1±1    | 四中设  | ш н, 161   | 1        |         |               |             |                  |          |
|    | · 12:00 m                                                     | 1                          | ~                | ► AL2                                  |              | ~        |         |       |       |     |        | IP;  | 地址:        | 192 . 16 | 58.0    |               |             | ~                |          |
|    | Port                                                          | al视图 🗮 总览                  | 🔥 PLC_1          | 94                                     | • •, 🙂 🍨     | 📟 🐁 👕    |         |       |       |     |        |      |            |          | 💙 项目 RO | BOT_64Bit 已打开 |             |                  |          |
| 0  | <b>9</b> (                                                    | S 🥠 🔼 📜                    |                  |                                        | TIA<br>V15.1 | W        |         |       |       |     |        |      |            | ~        | 5       | 0 🕈 🔺 😼       | 🛱 🔯 🔶 2     | 9:09<br>019/10/2 | 22       |

6. IP 协议(注意 PLC 的 IP 地址要跟机器人的 IP 地址在同一个网段)

| IA Siemens - C:\Users\FDH\Desktop\ROBOT_64Bit\ROBO  |                                                 |
|-----------------------------------------------------|-------------------------------------------------|
| 项目(P) 编辑(E) 视图(V) 插入(I) 在线(O) 选项(N)                 | 工具(f) 窗口(W) 帮助(H) Totally Integrated Automation |
|                                                     |                                                 |
| 项目初 【                                               | ROBOT_64Bit → PLC_1 [CPU 1214C DC/DC/DC]        |
| 设备                                                  | 2 新扑视图 晶网络视图 11 设备视图                            |
|                                                     | ★ PLC_1 [CPU 1214C]                             |
|                                                     |                                                 |
| ▼ T ROBOT 64Bit                                     |                                                 |
| 🗟 📑 添加新设备                                           |                                                 |
| 山 ふ 设备和网络                                           |                                                 |
| PLC_1 [CPU 1214C DC/DC/DC]                          |                                                 |
| ☐ 设备组态                                              | 1 2 3 4 5 6 7 8 9                               |
| № 在线和诊断                                             | HENRY 2017 E-18                                 |
| ▶ 🔜 程序块                                             |                                                 |
| ▶ 3. 1 2 3 3 3 3 3 3 3 3 3 3 3 3 3 3 3 3 3 3        |                                                 |
| ▶ 圖 外部源文件                                           |                                                 |
| ▶ 🔁 PLC 变量                                          |                                                 |
| ▶ 📴 PLC 数据类型                                        |                                                 |
| ▶ 🔜 监控与强制表                                          |                                                 |
| ▶ 🙀 在线备份                                            |                                                 |
| Traces                                              |                                                 |
| ▶ 🔛 设备代理数据                                          |                                                 |
| 222 程序信息                                            |                                                 |
| ■ PLC 报警文本列表                                        | 常規 10 变量 系统常数 文本                                |
| ▶ 1 本地模块                                            | 常規 添加新子网                                        |
| ▶ 🔜 未分组的设备                                          | 以太风绝州                                           |
| ▶ 100 安全设置                                          | 时间周步 IP th 议                                    |
| <ul> <li>         ・          ・          ・</li></ul> | 操作模式                                            |
| ▶ 目 又相设置                                            | ▶ 高级选项 ● 在项目中设置 IP 地址                           |
| ◇ 详细视图                                              | Web 服务器访问 IP #### 102_168_0                     |
| 模块                                                  | ▼ D114/DQ 10                                    |
|                                                     | 常规 于时指码: 255.255.0                              |
| 2称                                                  | ▶ 数字里输入                                         |
| ₩ 设备细本                                              | ▶ 数字 <b>里输出</b> 路由器地址: 0 . 0 . 0 . 0            |
|                                                     | IIO 地址                                          |
| 2 線座曲                                               | AI2                                             |
| ◆ Portal 视图 置 总缆 晶 PLC_                             | 1 😏 中 , 🙂 🍨 🖿 🏭 🔛 🔛 🔛 🔛 🔛 🔛 🔛 🔛 🥵 🕅 🔛 🔛 🔜 🕺     |
|                                                     |                                                 |
|                                                     |                                                 |

7. 设备和网络

| M Siemens - C:\Users\FDH\Desktop\ROBOT_64Bit\ROBO | DT_64Bit                           |                           |            | _ # X                         |
|---------------------------------------------------|------------------------------------|---------------------------|------------|-------------------------------|
| 项目(P) 编辑(E) 视图(V) 插入(I) 在线(O) 选项(N)               | 工具(T) 窗口(W) 帮助(H)                  |                           |            | Totally Integrated Automation |
| 📑 🞦 🔚 保存项目 📇 🐰 🥫 🗈 🗙 🌱 🛨 (주소                      | 🛅 🛄 🖬 🖳 🔊 转至在线 🖉 转至离线 🛔            |                           | <u> </u>   | PORTAL                        |
| 项目树 💷 🖣                                           | ROBOT_64Bit ▶ 设备和网络                |                           | _ 🖬 🖬 🗙    | 硬件目录 ■ □ ▶                    |
| 设备                                                |                                    | 🛃 拓扑视图 🔡 🚠 网络视图           | 11 设备视图    | 选项                            |
| 1 1 1 1 1 1 1 1 1 1 1 1 1 1 1 1 1 1 1             | 💦 网络 🔡 连接 HMI 连接 📃 🖬               | 关系 🕎 號 🖽 🔳 🔍 🗉            |            |                               |
|                                                   |                                    | , .                       | ^          | → 日录                          |
| ▼ 🔄 ROBOT_64Bit                                   |                                    |                           | =          | W the last                    |
| 😰 📑 添加新设备                                         |                                    |                           |            |                               |
| 👑 📩 设备和网络                                         | PLC_1<br>CPU1214C                  |                           |            |                               |
| <ul> <li>PLC_1 [CPU 1214C DC/DC/DC]</li> </ul>    |                                    |                           |            | ・ 111211日本 日本                 |
|                                                   |                                    |                           | . II.      |                               |
| 3 1±351400 目                                      |                                    |                           | - #        | ▶ 📑 驱动器和起动器                   |
|                                                   | PN/IE_1                            |                           | <u>}</u> ∰ | ▶ ☐ 网络组件                      |
| ▶ 圖 外部源文件                                         |                                    |                           |            | ▶ 🛅 检测和监视                     |
| ▶ 2 PLC 变量                                        |                                    |                           |            | ▶ 🛅 分布式 I/O 中                 |
| ▶ 📑 PLC 数据类型                                      |                                    |                           |            | ▶ <u>□</u> 供电与配电 3/7          |
| ▶ 🔜 监控与强制表                                        |                                    |                           |            | ▶ 2 現场设备                      |
| •  •  •  •  •  •  •  •  •  •  •  •  •             |                                    |                           | ~          | ▶ □ 再它现场设备                    |
| Traces                                            | < III                              | > 100%                    |            | +17                           |
| ▶ <u>■</u> 设备代理叙据<br>10 纪庆佳自                      |                                    | 河屋性 制信白 ① 别说              |            |                               |
| ー1 住庁信念<br>目PIC 招感文本列表                            | 94.46                              |                           |            |                               |
|                                                   | 吊双                                 |                           |            |                               |
| ▶ 🔜 未分组的设备                                        |                                    |                           |            |                               |
| ▶ 100 安全设置                                        | 于可用"屋性"。                           |                           |            |                               |
| ▶ 🙀 公共数据                                          | 日前未昆示任何"犀性"。可能未选择对象,或者             | 新新法对象没有可是示的属性。            |            |                               |
| > 詞 文档设置                                          | HINTIGEN THE SHEET STOPPOSITION OF | AVAGADAGE IN THE AN AVAIL |            |                               |
| ◇「详细视图                                            |                                    |                           |            |                               |
|                                                   | 4                                  |                           |            |                               |
|                                                   |                                    |                           |            |                               |
| 名称                                                |                                    |                           |            |                               |
|                                                   |                                    |                           |            |                               |
|                                                   |                                    |                           |            | > 信息                          |
| ✓ Portal 视图 📰 总览 📥 设备                             | 和网络 🔁 中 🧿 🙂 🖳 🖀 🖀 🖬                |                           | 🔜 😪 项目     | ROBOT_64Bit 已打开。              |
|                                                   |                                    |                           | ~          | <b>5</b> 🕑 🖏 🖡 📴 🜇 🌵 9:12     |

8. 添加机器人(需要先安装好 FANUC 机器人 GSD 文件)

| Konstration - C:\Users\FDH\Desktop\ROBOT_64Bit\ROBO                                                                                                    | T_64Bit                                                                                                    | × ہ _                                   |
|----------------------------------------------------------------------------------------------------|----------------------------------------------------------------------------------------------------|-----------------------------------------|
| 项目(P) 編輯(E) 視圏(V) 拡入(I) 在线(O) 选项(N)                                                                                                    | I具(1) 窗口(W) 帮助(H)<br>                                                                                                    | Totally Integrated Automation<br>PORTAL |
| 项目树 🛛 🗸                                                                                                    | ROBOT_64Bit ▶ 设备和网络 _ e e = ×                                                                                                    | 硬件目录 ■ □ ▶                              |
| 设备                                                                                                    | ► 拓扑视图 👗 网络视图 📑 设备视图                                                                                                    | 选项                                      |
|                                                                                                    | 💦 网络 🚦 连接 HM 连接 🔽 🗔 LA 关系 📅 📲 🖽 🔳 🔍 🖢 📑                                                                                                    |                                         |
|                                                                                                    |                                                                                                    |                                         |
| ▼ 📄 ROBOT_64Bit                                                                                                    |                                                                                                    |                                         |
| ☆ 📑 添加新设备                                                                                                    |                                                                                                    |                                         |
| 🖳 🚠 设备和网络                                                                                                    | PLC_1                                                                                                    | 🗹 过渡 🛛 配置文件 <全部> 💌 💽 😨                  |
| <ul> <li>PLC_1 [CPU 1214C DC/DC/DC]</li> </ul>                                                                                                    |                                                                                                    | ▶ ▲ 控制器 日                               |
| 1 设备组态                                                                                                    | a de la constante de la constante de | ▶ I HMI                                 |
| 2. 在线和诊断 =                                                                                                    |                                                                                                    | ▶ III PC 糸統                             |
| ▶ - 程序块                                                                                                    | PN/IE_1                                                                                                    | ▶ <u>■</u> 報初香和起初奋 77                   |
| ▶ L 五大対象                                                                                                    |                                                                                                    |                                         |
| ▶ 圖 外部源又件                                                                                                    |                                                                                                    |                                         |
|                                                                                                    |                                                                                                    |                                         |
| ▶ Lui PLC 数据类型                                                                                                    |                                                                                                    |                                         |
| <ul> <li>         ・</li> <li>         ・</li></ul> |                                                                                                    |                                         |
|                                                                                                    | ×                                                                                                    | ▶ ■ 甘安以大國设备 □                           |
| Indices                                                                                                    | K III > 100%                                                                                                    |                                         |
| · · · · · · · · · · · · · · · · · · ·                                                                                                    | ◎ 屋性 12 信息 ① 22 诊断 □ ■ ▼                                                                                                    | Drives                                  |
|                                                                                                    |                                                                                                    | Encoders                                |
|                                                                                                    | 吊双                                                                                                    | Gateway                                 |
| → → 未分组的设备                                                                                                    |                                                                                                    | General                                 |
| · · · · · · · · · · · · · · · · · · ·                                                                                                    | <b>工可四"足地"</b>                                                                                                    | √ 10                                    |
| ▶ ↓ 公共数据                                                                                                    | 无可用 腐狂。                                                                                                    | FANUC                                   |
| ▶ □ 文档设置                                                                                                    | 目前未显示任何"属性"。可能未选择对象. 或者所选对象没有可显示的属性。                                                                                                    | Ident Systems                           |
| ✓ 详细视图                                                                                                    |                                                                                                    | PLCs & CPs                              |
|                                                                                                    |                                                                                                    | Sensors                                 |
|                                                                                                    |                                                                                                    | Valves                                  |
|                                                                                                    |                                                                                                    | PROFIBUS DP                             |
| 名称                                                                                                    |                                                                                                    |                                         |
|                                                                                                    |                                                                                                    |                                         |
|                                                                                                    |                                                                                                    | > 信息                                    |
| ✓ Portal 视图 田总览 品 设备                                                                                                    | 和网络 🔤 🗸 顶目                                                                                                    | ROBOT 64Bit 已打开。                        |
|                                                                                                    |                                                                                                    |                                         |
| 🐨 🛇 🍤 💾 🚞 🖄                                                                                                    |                                                                                                    | 😏 🕐 🏅 🔺 🍖 📴 🜇 🌵 2019/10/22              |

9. 选择 硬件目录下 → 其他现场设备 → PROFINET IO → I/O → FANUC →R-30Ib EF2 →A05B-2600-R843; FANUC Robot Controller(1.0)

| Kiemens - C:\Users\FDH\Desktop\ROBOT_64Bit\ROBO     (の)      (の)      (の)      (前日(P)      (論辑(F) 初閉(A)      (抗人(A)      (立は(A)) | DT_64Bit<br>工具(n) 窗口(w) 帮助(H)            |              | _                |                                              | -                | ۳×       |
|----------------------------------------------------------------------------------------------------|------------------------------------------|--------------|------------------|----------------------------------------------|------------------|----------|
| ○ □ 保存项目 ■ X ■ □ X → 2 (**                                                                                                    | □ [[] [[] []] []] []] []] []] []] []] [] | A 转至离线 🔐 🚺   | × =              | Totally Integrated Aut                       | omation<br>PORTA | L        |
|                                                                                                    | ROBOT_64Bit → 设备和网络                      |              | _ <b>=</b> = ×   | 硬件目录                                         |                  | T        |
| 设备                                                                                                    | 2 拓扑视图                                   | ▲ 网络视图 👖     | 1 设备视图           | 选项                                           |                  | -        |
|                                                                                                    | ■ 网络 🚼 连接 HM 连接                          |              | £ • 🗖            |                                              |                  | 肁        |
|                                                                                                    |                                          |              | ~                |                                              |                  | 二番       |
| ▼ 🗋 ROBOT_64Bit                                                                                                    |                                          |              |                  |                                              | and and          | 「漢       |
| ☆ 添加新设备                                                                                                    |                                          |              |                  |                                              |                  |          |
| 🔄 📩 设备和网络                                                                                                    | PLC_1<br>CPU 1214C                       |              |                  | ₩ 辺ぷ                                         | - 0              | <u> </u> |
| <ul> <li>DLC_1 [CPU 1214C DC/DC/DC]</li> </ul>                                                                                   |                                          |              |                  | ▶ L _ 控制器                                    | ^                | 自由       |
| 11 设备组态                                                                                                    |                                          |              | . 3              |                                              |                  | 1        |
| 2 在线和诊断 =                                                                                                    |                                          |              | 1                |                                              |                  | 12       |
|                                                                                                    | PN/IE_1                                  |              |                  | ► 1040163700000163                           |                  |          |
|                                                                                                    |                                          |              |                  |                                              |                  |          |
| ▶ 圖 外部源义件                                                                                                    |                                          |              |                  |                                              |                  | 1        |
|                                                                                                    | -                                        |              |                  |                                              |                  | 從        |
|                                                                                                    |                                          |              |                  | ▶ 🗇 现场设备                                     |                  |          |
| <ul> <li>         ・ (2) 血圧・5 理単の         ・         ・         ・</li></ul>                                                         |                                          |              |                  | ▼ 1 其它现场设备                                   |                  |          |
| Traces                                                                                                    |                                          |              | ~                | ▶ 🛅 其它以太网设备                                  |                  | 臣        |
| ▶ 📜 设备代理教据                                                                                                    | < III > 100%                             | <b>•</b>     | 9 <del></del> •  | ▼ PROFINET IO                                |                  |          |
| 2 程序信息                                                                                                    | 🔍 属性                                     | 🗓 信息 🔒 🗓 诊断  |                  | Drives                                       | =                |          |
| ■ PLC 报警文本列表                                                                                                    | 受担                                       |              |                  | Encoders                                     |                  |          |
| ▶ 1 本地模块                                                                                                    |                                          |              |                  | 🕨 🗽 Gateway                                  |                  |          |
| ▶ 🔜 未分组的设备                                                                                                    |                                          |              |                  | 🕨 🧰 General                                  |                  |          |
| ▶ 100 安全设置                                                                                                    | 无可用"屋性"。                                 |              |                  | ▼ 10                                         |                  |          |
| ▶ 1 公共数据                                                                                                    | 日前半月子代位"房耕"。7                            | 可能主法探讨鱼 遗去乐》 | 3.7.1 <b>6</b> 5 | ▼ I FANUC                                    |                  |          |
| ▶ 圖 文档设置                                                                                                    | 2<br>没有可显示的属性。                           | 小肥木心体対象・均信用け | 67.18K           | FANUC Robot Controller                       |                  |          |
| ✓ 详细视图                                                                                                    |                                          |              |                  | ▼ R-30iB EF2                                 |                  |          |
|                                                                                                    |                                          |              |                  | A05B-2600-R834: FANUC Robot Controller (1.0) |                  |          |
|                                                                                                    |                                          |              |                  | I Ident Systems                              |                  |          |
| 夕教                                                                                                    |                                          |              |                  |                                              |                  |          |
| 100                                                                                                    |                                          |              |                  | Valuer                                       |                  |          |
|                                                                                                    |                                          |              |                  |                                              | ~                | 4        |
|                                                                                                    |                                          |              |                  | > 信息                                         | _                |          |
| ◆ Portal 视图 🔠 总览 📥 设备                                                                                                    | i和网络                                     |              |                  | 益 ♥ 项目 ROBOT_64Bit 已打开。                      |                  |          |
| 📀 🕓 🤌 🔼 🚞 🖄                                                                                                    |                                          |              |                  | <b>5</b> ? < k ∰ ka 4                        | 9:22<br>2019/10/ | /22      |

#### 10. 组网

| 🚻 Siemens - C./Users/FDH/Desktop/ROBOT_64Bit/ROBOT_64Bit 🗕 🖬 🗙 |          |                                         |        |                    |           |           |         |                                                                                            |            |                                         |                  |                                                                                             |
|----------------------------------------------------------------|----------|-----------------------------------------|--------|--------------------|-----------|-----------|---------|--------------------------------------------------------------------------------------------|------------|-----------------------------------------|------------------|---------------------------------------------------------------------------------------------|
| IJ                                                             | 5目(P) 维  | (##(E) 视图(V) 插入(I) 在线(O) 选项             | (N)    | 工具(T) 窗口(W) 帮助(    | H)        |           |         |                                                                                            |            | Totally Integ                           | rated Automation |                                                                                             |
|                                                                | ž 🖪 🗄    | 保存项目 昌 🐰 🗐 🛅 🗙 🍤 🛨 (                    | [24] ± | 蜜₽₽∦               | 转至在线 🖉 转  | 至离线 🎝 🖪 📭 | × 🗆 🗆   | ────────────────────────────────────</td <td>- Wi</td> <td></td> <td>PORT</td> <td>AL</td> | - Wi       |                                         | PORT             | AL                                                                                          |
|                                                                | 项目树      |                                         |        | ROBOT_64Bit ▶ 设    | 备和网络      |           |         |                                                                                            | _ # # ×    | 硬件目录                                    |                  |                                                                                             |
|                                                                | 设备       |                                         |        |                    |           | 4         | 7 拓扑视图  | 📥 网络视图                                                                                     | ₩ 设备视图     | 选项                                      |                  |                                                                                             |
|                                                                | -<br>Réf |                                         | 1      | ■ 网络 11 连接 F       | MI连接      | ■ 品 关系 開  | · 🕱 🕫 🛙 | 1 🖲 ±                                                                                      |            |                                         |                  | 周慮                                                                                          |
|                                                                | _        |                                         |        |                    |           |           |         |                                                                                            | ~          | ~ 日코                                    |                  | - #                                                                                         |
|                                                                | - 🛅 RC   | BOT_64Bit                               | ^      |                    |           |           |         |                                                                                            | =          | ·   D / K                               |                  | <u></u>                                                                                     |
| 南                                                              |          | 添加新设备                                   |        |                    |           |           |         |                                                                                            |            |                                         |                  |                                                                                             |
| æ                                                              | , db     | 设备和网络                                   |        | PLC_1              |           | r30ib-iod | evice   |                                                                                            |            | ☑ 过滤                                    | 置文件 <全部> ▼ (     | 🔎 😦                                                                                         |
|                                                                | - 🖬      | PLC_1 [CPU 1214C DC/DC/DC]              |        | CI01214C           |           | 未分现       | JO-R05  | 19 😂 🎽                                                                                     |            | ▶ <u>1</u> 控制器                          |                  | 白鹿                                                                                          |
|                                                                |          |                                         |        |                    |           | 21270.000 |         |                                                                                            | . I        | ► I HMI                                 |                  | 1<br>1<br>1<br>1<br>1<br>1<br>1<br>1<br>1<br>1<br>1<br>1<br>1<br>1<br>1<br>1<br>1<br>1<br>1 |
|                                                                | L .      | ◎ 在我和珍断                                 | =      |                    |           |           |         |                                                                                            |            |                                         | 12.7h\$\$        | 油                                                                                           |
|                                                                | ⊢ :      | 12 柱形状<br>マ T 芋は魚                       |        | PN/IE_1            |           |           |         |                                                                                            |            | ▶ ☐ 网络组件                                | 24/168           |                                                                                             |
|                                                                |          |                                         |        |                    |           |           |         |                                                                                            |            | ▶ 🛅 检测和监                                | 9.               |                                                                                             |
|                                                                |          | PLC 变量                                  |        |                    |           |           |         |                                                                                            |            | ▶ 🛅 分布式 I/C                             | )                | 南                                                                                           |
|                                                                | •        | ■ PLC 数据类型                              |        |                    |           |           |         |                                                                                            |            | 🕨 🛅 供电与翻                                | ŧ                | 交万                                                                                          |
|                                                                | •        | 😡 监控与强制表                                |        |                    |           |           |         |                                                                                            |            | ▶ 🛄 现场设备                                |                  |                                                                                             |
|                                                                | •        | 📭 在线备份                                  |        |                    |           |           |         |                                                                                            |            | ▼ 1 1 1 1 1 1 1 1 1 1 1 1 1 1 1 1 1 1 1 | 设备               |                                                                                             |
|                                                                | •        | 🔄 Traces                                |        | <                  |           | >         | 100%    | <b>.</b>                                                                                   | 📩          | <ul> <li>通其它以</li> </ul>                | 太阿设备             | - 冊                                                                                         |
|                                                                | •        | 🏭 设备代理数据                                |        | CCD device 1 [Devi | 1         | 1         |         |                                                                                            | 1 . Y      | PROFIN                                  | IETIO            | -                                                                                           |
|                                                                |          | 22 程序信息                                 |        | GSD device_1 [Devi | cel       |           | 🤨 属性    | 1]信息 🔒 🗓                                                                                   | 诊断         | Driv                                    | /es              |                                                                                             |
|                                                                |          | ■ PLC 报警文本列表                            |        | 常規 10 变量           | 系统常数      | 文本        |         |                                                                                            |            | End                                     | oders            |                                                                                             |
|                                                                |          | 1 本地模块                                  |        | 常规                 |           | +9        |         |                                                                                            |            | Gard Gard                               | eway             |                                                                                             |
|                                                                |          | 本方狙的反省                                  |        |                    |           | 枧         |         |                                                                                            |            | v in uci                                | iciui            |                                                                                             |
|                                                                |          | ≤ ↓ ↓ ↓ ↓ ↓ ↓ ↓ ↓ ↓ ↓ ↓ ↓ ↓ ↓ ↓ ↓ ↓ ↓ ↓ |        |                    |           |           |         |                                                                                            |            | - <b>-</b>                              | ANUC             |                                                                                             |
|                                                                |          | 小土新掘                                    | ~      |                    |           |           | 名称: G   | SD device_1                                                                                |            | •                                       | FANUC Robot Co   |                                                                                             |
|                                                                | ✓ 详细     | 视图                                      |        |                    |           |           | 作者: FC  | DH                                                                                         |            | E                                       | R-30iB EF2       |                                                                                             |
|                                                                |          |                                         |        |                    |           |           | 注释:     |                                                                                            |            |                                         | A058-2600-R      |                                                                                             |
|                                                                |          |                                         |        |                    | •         |           |         |                                                                                            |            | 🕨 🕨 🛅 Idei                              | nt Systems       |                                                                                             |
|                                                                | da Xha   |                                         |        |                    |           |           |         |                                                                                            |            | PLC                                     | s & CPs          |                                                                                             |
|                                                                | 名称       |                                         |        |                    |           |           |         |                                                                                            |            | ▶ 📺 Ser                                 | isors            | ~                                                                                           |
|                                                                |          |                                         |        |                    |           |           |         |                                                                                            |            | <                                       | >                |                                                                                             |
|                                                                |          |                                         |        |                    | <         | III       |         |                                                                                            | >          | > 信息                                    |                  | _                                                                                           |
|                                                                | Por      | tal视图 🗮 总览 🔒                            | 设备     | 和网络 🔁 🕈 🦏 🙂        | 🍨 📾 🐁 🕇 🔡 |           |         |                                                                                            | 📑 😪 项目 ROB | OT_64Bit 已打开                            |                  |                                                                                             |
| (                                                              |          | S 🔥 🔼 🚞                                 | X      |                    | W         |           |         |                                                                                            | 5          | 0 🖡 🔺 👔                                 | 9:2:             | 3                                                                                           |

11. 点击未分配

| 1 Siemens - C:Users/FDHDesktopRoBOT_64Bit _ 4 |                                 |       |                    |              |         |                                 |              |            |                    |                                           | 1          |    |
|-----------------------------------------------|---------------------------------|-------|--------------------|--------------|---------|---------------------------------|--------------|------------|--------------------|-------------------------------------------|------------|----|
| Ţ                                             | 项目(P) 编辑(E) 视图(V) 插入(I) 在线(O) 边 | 5项(N) | 工具(T) 窗口(W) 帮      | 助(H)         |         |                                 |              |            | Totally            | Integrated Automation                     | 1          |    |
|                                               | 📑 🎦 🔒 保存项目 昌 🐰 🥫 🖾 🗙 🏹 🕄        | Cª≛   |                    | 🖉 转至在线 🥻     | 「转至离线 🎝 |                                 | ┃ <在项目中搜索>   | - Wi       |                    | PORT                                      | <b>FAL</b> |    |
|                                               | 项目树                             |       | ROBOT_64Bit ►      | <b>设备和网络</b> |         |                                 |              | _ # =×     | 硬件目                | 录 🔹 🖬                                     |            | I  |
|                                               | 设备                              |       |                    |              |         | 🛃 拓扑视图                          | 🛚 💧 网络视图     | ₩ 设备视图     | 选项                 |                                           |            | į. |
|                                               | Ê                               | 😐 🛃   | 💦 网络 🎦 连接          | HMI连接        | - 8     | 关系 📅 🐫 🔛                        | 🔲 🔍 ±        |            |                    |                                           | 画叠         | l  |
|                                               |                                 |       |                    |              |         |                                 |              | ^          | ▼ 日表               | ŧ                                         | <b>_</b> # | d  |
|                                               | ▼ 🔄 ROBOT_64Bit                 | ^     |                    |              |         |                                 |              | =          |                    |                                           | t 🕅        | l  |
| 南                                             | 添加新设备                           |       |                    | _            |         |                                 |              |            |                    |                                           |            |    |
| щ                                             | 🐇 📩 设备和网络                       |       | PLC_1<br>CPU 1214C |              |         | r30ib-iodevice                  |              |            | 🗹 过悲               | ■  ▼ <=================================== | u 8        | l  |
|                                               | PLC_1 [CPU 1214C DC/DC/DC]      |       | CI O I ZI I C      |              |         | + / FP 10 40419                 | i 🖉 些 🗌      |            | ▶ <b>□</b> 把       | 28) 다                                     | 白白         | 1  |
|                                               | 11 设备组态                         |       |                    |              |         | 上 法律 IO 控制器<br>PLC 1.PROFINET 将 | ₩□ 1         | . 3        |                    | MI<br>c <del>z 4</del> *                  | 1          | 1  |
|                                               | № 在线和诊断                         | =     |                    |              |         |                                 | ·            | - ÷        |                    | し 赤松焼<br>7255月10月255月18                   | 后          | il |
|                                               | ▶ ■ 程序块                         |       | PN/IE_1            |              |         |                                 |              |            | P 41 %             | 2回加設市11週回回加設<br>1945年1月1日                 | 17-        | l  |
|                                               | ▶ ↓ ↓ ∠ ∠ 次 男                   |       |                    |              |         |                                 |              |            |                    | 32814014730                               | Ξ.         | 1  |
|                                               | ▶ 圖 外部煤火件                       |       |                    |              |         |                                 |              |            |                    |                                           |            | 1  |
|                                               |                                 |       |                    |              |         |                                 |              |            | н <mark>с</mark> н | 抽点型曲                                      | άĽ         | 4  |
|                                               |                                 |       |                    |              |         |                                 |              |            | • <b>•</b> •       | いこうらいこ                                    |            | 1  |
|                                               | · 品 血江可理制液                      |       |                    |              |         |                                 |              |            | - <b>1</b>         | 60000 m<br>主它和场设备                         | - m        | 1  |
|                                               | Tracer                          |       |                    |              |         |                                 |              | ~          |                    | 「其它以太网设备                                  | 职          | ł  |
|                                               | ▶ □ ひろ伊田粉塀                      |       | < III              |              |         | > 100%                          | •            | <b>.</b>   | - 6                | PROFINETIO                                | =          | l  |
|                                               |                                 |       | GSD device_1 [De   |              |         | ◎ 属性                            | 1信息 1        | 诊断  □■▼    | •                  | 🛅 Drives                                  |            | 1  |
|                                               | ■ PLC 报整文本列表                    |       | 一番相 」の亦!           | 品 友徒告知       | a ->ar  | 1                               | 1            |            | ,                  | Encoders                                  |            | 1  |
|                                               | ▶ <b>〕</b> 本地模块                 |       | 市双しい支              | E 75/2/163   | 0 X4    |                                 |              |            | •                  | Gateway                                   |            | 1  |
|                                               | ▶ 📜 未分组的设备                      |       | 常规                 |              | 常规      |                                 |              |            | •                  | General                                   |            | 1  |
|                                               | ▶ 1 安全设置                        |       |                    |              |         |                                 |              |            |                    | · 🛅 1/0                                   |            | 1  |
|                                               | ▶ 词 未分配的设备                      |       |                    |              |         |                                 |              |            |                    | 🕶 🛅 FANUC                                 |            | 1  |
|                                               | ▶ 3 公共教据                        | ~     |                    |              |         | 名称:                             | GSD device_1 |            |                    | FANUC Robot Co                            |            | 1  |
|                                               | ✓ 详细视图                          |       |                    | •            |         | 作者:                             | FDH          |            |                    | <ul> <li>R-30iB EF2</li> </ul>            |            | l  |
|                                               |                                 |       | 1                  | -            |         | 注释:                             |              |            |                    | A05B-2600-R                               |            | 1  |
|                                               |                                 |       |                    | ٠            |         |                                 |              |            | ,                  | ldent Systems                             |            | 1  |
|                                               | h 71                            |       |                    |              |         |                                 |              |            | ,                  | PLCs & CPs                                |            | 1  |
|                                               | 名称                              |       |                    |              |         |                                 |              |            | ,                  | Sensors                                   | ~          | 1  |
|                                               |                                 |       |                    |              |         |                                 |              |            | <                  |                                           |            | l  |
|                                               |                                 |       |                    |              | ¢ III   |                                 |              | >          | > 信息               | 8                                         |            | l  |
|                                               | ◆ Portal 视图 Ⅲ 总览                | 🔥 设备  | 和网络                |              |         |                                 |              | 🔜 😪 项目 ROB | OT_64Bit           | 已打开。                                      |            | I  |
| (                                             | 🚱 💊 🥠 🔼 🚞                       | X     |                    | W            |         |                                 |              | 5          | 2 🖞                | 9:2                                       | 24         |    |

| H  | Siemens - C:\Users\FDH\Desktop\ROBOT_64Bit\ROB                      | JT_64Bit                                                                      | _ #×                          |
|----|---------------------------------------------------------------------|-------------------------------------------------------------------------------|-------------------------------|
| IJ | 页目(P) 编辑(E) 視图(V) 插入(I) 在线(O) 选项(N)                                 | 工具(T) 窗口(W) 帮助(H)                                                             | Totally Integrated Automation |
| E  | 🛉 🎦 🔒 保存项目 昌 🐰 🥫 🛅 🗙 🎝 🖢 (ぞき                                        | 🖫 🛄 🖳 💋 转至在线 🖉 转至离线 🏭 🖫 🌆 🛪 📃 🛄 《在项目中搜索》 📲                                    | PORTAL                        |
|    | 项目树 🔲 🕯                                                             | ROBOT_64Bit → 设备和网络 _ ■ ■ ■ ×                                                 | 硬件目录 ■ □ ▶                    |
|    | 设备                                                                  | <b>是</b> 拓扑视图 🛔 网络视图 📑 设备视图                                                   | 选项                            |
|    | 1 III III III III III III III III III I                             | - 「『四日 「「「「「「「「「「「「」」」「「「「「」」」「「「「」」」「「「」」」「「「」」」「「」」「「」」「「」」「「」」」「「」」」「「」」」」 | 二 産                           |
|    |                                                                     | ■ IO 系统: PLC 1.PROFINET IO-System (100) へ                                     |                               |
|    | ▼ ROBOT_64Bit                                                       |                                                                               |                               |
| 悿  | ■ 添加新设备                                                             |                                                                               |                               |
| Щų | 🚠 设备和网络                                                             | PLC_1 r30ib-iodevice                                                          | ☑ 过滤 配置文件 全部> ▼ 💕 👿           |
|    | <ul> <li>Description</li> <li>PLC_1 [CPU 1214C DC/DC/DC]</li> </ul> |                                                                               | ・ 通控制器 合 由                    |
|    | 11 设备组态                                                             |                                                                               | ▶ 	 HMI                       |
|    | 2 在线和诊断                                                             |                                                                               |                               |
|    |                                                                     | PLC_1.PROFINET IO-Syste                                                       | ▶ □ 网络组织                      |
|    | ▶ → 小部區文件                                                           |                                                                               | ▶ → 检测和监视                     |
|    |                                                                     |                                                                               | ▶ → 分布式 I/O 由                 |
|    |                                                                     |                                                                               | ▶ 🗽 供电与配电 🖄                   |
|    | ▶ □ 监控与强制表                                                          |                                                                               | ▶ 🛅 现场设备                      |
|    | ▶ 3 在线备份                                                            |                                                                               | ▼ 🛅 其它现场设备                    |
|    | Traces                                                              |                                                                               | ▶ 📴 其它以太网设备 🛛 🖓               |
|    | ▶ 📲 设备代理数据                                                          | × m > 100%                                                                    | ▼ mofinetio                   |
|    | 22 程序信息                                                             | 3.属性 ┃3.信息 3.┃ 3.诊断                                                           | Drives                        |
|    | ■ PLC 报警文本列表                                                        | 常规                                                                            | Encoders                      |
|    | ▶ 🛅 本地模块                                                            |                                                                               | Gateway                       |
|    | ▶ <u> </u> 分布式 I/O                                                  |                                                                               | General                       |
|    | ▶ 🔜 未分组的设备                                                          | 无可用"属性"。                                                                      |                               |
|    | ▶ 110 安全设置                                                          | 目前未显示任何"属性"。可能未选择对象,或者所选对象没有可显示的属性。                                           | FANUC Pohot Co                |
|    |                                                                     |                                                                               | ▼ 10 B-30iB FE2               |
|    | · FT-SALIDGISJ                                                      |                                                                               | A058-2600-R                   |
|    |                                                                     |                                                                               | Ident Systems                 |
|    |                                                                     |                                                                               | PLCs & CPs                    |
|    | 名称                                                                  |                                                                               | 🕨 📷 Sensors 🗸 🗸               |
|    |                                                                     |                                                                               | <                             |
|    |                                                                     |                                                                               | > 信息                          |
|    | ▲ Portal 视图 📧 总览 👗 设t                                               | 和网络 🔁 中 , 🙂 🧶 💼 🚓 👚 🔡                                                         |                               |
|    |                                                                     |                                                                               | 0.25                          |
|    | 🌮 🕓 🍞 🖊 📄 🖄                                                         |                                                                               | 2019/10/22                    |

12. 进入设备视图

| ٦A | Siemens - C:\Users\FDH\Desktop\ROBOT_64B                    | tROBOT_64Bit                                                                                                    | _ # ×                                   |
|----|-------------------------------------------------------------|----------------------------------------------------------------------------------------------------|-----------------------------------------|
| 1ğ | 9目(P) 編輯(E) 視園(V) 插入(I) 在线(O) 选<br>🚰 🎦 🔒 保存项目 🎩 🔏 通 💼 🗙 🌖 🛨 | 10(v) 工具(r) 窗口(v) 帮助(r)<br>(** 🖫 📭 🕼 🍠 转至在线 🦉 转至离线 🎥 🎩 🖪 😿 🚽 🛄 《在顶目中搜索》 🍶                                                                                                    | Totally Integrated Automation<br>PORTAL |
|    | 项目树                                                         | Ⅲ 		t > 未分组的设备 > r30ib-iodevice [A05B-2600-R834: FANUC Robot Controller (1.0)] 🛛 🗕 🖬 ☰ 🗙                                                                                                    | 硬件目录                                    |
|    | 设备                                                          | ➡ 拓扑视图 👗 网络视图 🔰 设备视图                                                                                                    | 选项                                      |
|    |                                                             | 🖬 材 r30ib-iodevice [A05B-2600-R8 🗸 🖽 📰 🌠 🖽 🔲 🍳 🛨                                                                                                    | □ 潮                                     |
|    | -                                                           |                                                                                                    | ✓ 日录                                    |
|    | ▼ 🔄 ROBOT_64Bit                                             |                                                                                                    | W the let                               |
| 家  | ■ 添加新设备                                                     |                                                                                                    |                                         |
|    | ▲ 设备和内销<br>▼ ■ RC 1 [CRU1214C DC/DC/DC]                     | adart                                                                                                    |                                         |
|    | ■ PLC_1[CP01214C DC/DC/DC] ■ 设备组态                           | V IIIIIIIIIIIIIIIIIIIIIIIIIIIIIIIIIIII                                                                                                    | ▶ 前端模块 流                                |
|    | 1 在线和诊断                                                     |                                                                                                    |                                         |
|    | ▶ 🛃 程序块                                                     |                                                                                                    | (二)                                     |
|    | ▶ 3 1 1 2 2 2 3 2 3 2 3 2 3 2 3 2 3 2 3 2                   |                                                                                                    |                                         |
|    | ▶ 圖 外部源文件                                                   |                                                                                                    |                                         |
|    | ▶ La PLC 受重                                                 |                                                                                                    |                                         |
|    |                                                             |                                                                                                    |                                         |
|    | <ul> <li>▶ 12 在线备份</li> </ul>                               |                                                                                                    |                                         |
|    | 🕨 📴 Traces                                                  |                                                                                                    | 重                                       |
|    | ▶ 🏭 设备代理数据                                                  |                                                                                                    |                                         |
|    |                                                             | 3. は日 7. 1912 1 2. 1912 1 2. 1912 1 |                                         |
|    | ■ PLC 报警义 本列表                                               | 常規                                                                                                    |                                         |
|    | ▶ □ 分布式 I/O                                                 |                                                                                                    |                                         |
|    | › 🔛 未分组的设备                                                  | 于可用"屏性"。                                                                                                    |                                         |
|    | ▶ 🙀 安全设置                                                    | 日前未見示任何"犀性"。可能未洗择对象,或者新洗对象没有可見示的犀性。                                                                                                    |                                         |
|    | ▶ → 公共教据                                                    | A DUMATINE DE CONTRACTOR MEDICATION DEL .                                                                                                    |                                         |
|    | ▶ 详细视图                                                      |                                                                                                    |                                         |
|    |                                                             |                                                                                                    |                                         |
|    |                                                             |                                                                                                    |                                         |
|    | 名称                                                          |                                                                                                    |                                         |
|    |                                                             |                                                                                                    |                                         |
|    |                                                             |                                                                                                    | > 信息                                    |
|    | ◆ Portal 视图 建总览                                             | h r30ib-iodevi 🌍 中 , 🙂 🎍 📟 🐁 👕 🏭 🔛 🔛 🔛 🔛 🔛                                                                                                    | IOT_64Bit 已打开。                          |
| 6  | 🦻 💊 🤌 🔼 🚞                                                   | S 🚯 🙀 🖤 S                                                                                                    |                                         |

13. 双击 r30ib-iodevice(机器人图标)设置机器人 IP 地址(注意要更机器人中的 IP 地址一致)

| Яŝ | Siemens - C:\Users\FDH\Desktop\ROBOT_64Bit\ROBO | DT_64Bit                               |                                          |                     |                                       |               |                         | _ # ×      |
|----|-------------------------------------------------|----------------------------------------|------------------------------------------|---------------------|---------------------------------------|---------------|-------------------------|------------|
| ığ | 5目(P) 編輯(E) 視闇(V) 抵入(I) 在线(O) 选项(N)             | 工具(T) 窗口(W) 帮助(H)<br>🖫 🛄 🛄 🖳 💋 转至在线 🖉  | 转至离线 🏭 🖪 🖪 🗶 🖃 🛛                         | ▲                   | - M                                   | Totally Integ | grated Automatic<br>POR | on<br>RTAL |
|    | 项目树 🛛 🗸                                         | ROBOT_64Bit ▶ 未分组的设备                   | r30ib-iodevice [A05B-2600-R8             | 34: FANUC Robot C   | ontroller (1.0)]                      | _ # #×        | 硬件目录 ■                  |            |
|    | 设备                                              |                                        |                                          | ₩ 拓扑视图              | 。网络视图 👖                               | 设备视图          | 洗项                      |            |
|    |                                                 | r30ib-jodevice [A058-2600-88           |                                          |                     |                                       |               |                         | 周期         |
|    |                                                 |                                        |                                          |                     |                                       |               | ·· 83                   | <u> </u>   |
|    | ROBOT 64Bit                                     |                                        |                                          |                     |                                       |               | ▼ 日來                    |            |
| 雷  | ■ 添加新设备                                         |                                        |                                          |                     |                                       |               | 1001                    | MT         |
| ų  |                                                 | biod                                   |                                          |                     |                                       |               | 🗹 过渡 🛛 < 🗹              | 💓 🔬        |
|    | PLC_1 [CPU 1214C DC/DC/DC]                      | 1301                                   |                                          |                     |                                       |               | ▶ 🛄 模块                  | 伯          |
|    | ➡ 设备组态                                          |                                        |                                          |                     |                                       |               | ▶ <u> </u> 前端模块         | 22         |
|    | L 在线和诊断                                         |                                        |                                          |                     |                                       | - 20<br>AE    |                         | H          |
|    | ▶ 🛃 程序块                                         |                                        |                                          |                     |                                       | - 挙           |                         | ш,         |
|    | ▶ 3 工艺対象                                        |                                        |                                          |                     |                                       |               |                         | _          |
|    | ▶ 圖 外部源文件                                       |                                        | 1 1 1 2 2 2 2 2 2 2 2 2 2 2 2 2 2 2 2 2  |                     |                                       |               |                         | <u> </u>   |
|    | ▶ 🔁 PLC 变量                                      | 1                                      |                                          |                     |                                       |               |                         | H<br>H     |
|    | ▶ Le PLC 数据类型                                   |                                        |                                          |                     |                                       |               |                         |            |
|    | ▶ □□□□□□□□□□□□□□□□□□□□□□□□□□□□□□□□□□□□          |                                        |                                          |                     |                                       |               |                         | - 6        |
|    | ▶ 🙀 在线备份                                        |                                        |                                          |                     |                                       | ~             |                         | 172        |
|    | Traces                                          | <                                      |                                          | > 100%              | · · · · · · · · · · · · · · · · · · · |               |                         | #17        |
|    | ▶ ■ 设备代理数据                                      | r30ib-iodevice [A05B-2600-R834+        | EANLIC Robot Controller (1.0)]           | <b>同 屋州 第14</b>     | 信白 ① ⑦ 沙断                             |               |                         |            |
|    |                                                 | 15015 10021100 [11050 2000 11054.      |                                          |                     |                                       |               |                         | _          |
|    | ■ PLC 报警义本列表                                    | ┃ 常規                                   | 1   文本                                   |                     |                                       |               |                         | _          |
|    |                                                 | 目录信息                                   | 子网:                                      | PN/IE_1             |                                       | • ^           |                         | _          |
|    |                                                 | ▼ PROFINET接口 [X1]                      | [                                        | 添加新子网               |                                       |               |                         | - 11       |
|    |                                                 | 常规                                     |                                          |                     |                                       |               |                         |            |
|    |                                                 | 以太网地址                                  | IP协议                                     |                     |                                       |               |                         |            |
|    | ✓ 详细视图                                          | ☆ 标识与维护 👘 👘                            |                                          |                     |                                       |               |                         |            |
|    |                                                 | ▼ 高级选项                                 | IP 地址:                                   | 192 . 168 . 0 . 2   |                                       |               |                         |            |
|    |                                                 | 接口选项                                   | 子网撞码:                                    | 255 . 255 . 255 . 0 |                                       |               |                         |            |
|    |                                                 | 介质冗余                                   |                                          | ☑ 周华蛟由翠辺墨与 (0)      | 「「「「」」である「「」」」                        |               |                         |            |
|    | 名称                                              | ▶ 头时设定<br>— Dept (Vit Dt D)            |                                          |                     | 17.0.199                              |               |                         | _          |
|    |                                                 | ■ Port I (XI PI K)                     | L                                        | 使用踏出蓄               |                                       |               |                         | _          |
|    |                                                 | ネガ 注口方法 >                              | 路由器地址:                                   | 0.0.0.0             |                                       |               | > 信息                    | _          |
|    | ▲ Portal 视图 至 总览 晶 r30il                        | -iodevi <mark>⊂∫ ⇔ ∘, ⊕ ⊎  ≗. ↑</mark> | 10 III III III III III III III III III I |                     | 🔜 🗸 项目 ROB                            | OT 64Bit 已打开  | Fo                      |            |
|    |                                                 |                                        |                                          |                     |                                       |               |                         | 1.20       |
|    | 🦻 😒 🦻 🔼 🚞 🖄                                     |                                        |                                          |                     | 5                                     | 🕐 🛴 🔺 🔯       | 🛱 🙀 🌵 2019              | /10/22     |

**14**. 根据项目的需要添加通讯 I/O 的字节数(注意这里的起始地址就是跟机器人通讯的首地址)

| ٦A | Siemens - C:\Users\FDH\Desktop\ROBOT_64Bit\ROB | T_64Bit                                                                                                    | _ # X                                   |
|----|------------------------------------------------|----------------------------------------------------------------------------------------------------|-----------------------------------------|
| 项  | )目(P) 編輯(E) 視園(V) 抵入(I) 在线(O) 选项(N)            | I具(T) 窗口(W) 帮助(H)                                                                                                    | Totally Integrated Automation<br>PORTAL |
|    | 项目树 🔳 🗸                                        | ) 组的设备 🕨 r30ib-iodevice [A05B-2600-R834: FANUC Robot Controller (1.0)] 🛛 🗕 🖬                                                                                                    | ■× 硬件目录                                 |
|    | 设备                                             | ■ 拓扑视图 👗 网络视图 👖 设备视                                                                                                    | 图 选项 回                                  |
|    | · · · · · · · · · · · · · · · · · · ·          | またした は の の の の の の の の の の の の の の の の の の                                                                                                    | 周 🗌                                     |
|    |                                                |                                                                                                    |                                         |
|    | ▼ 🔄 ROBOT_64Bit                                | ▲ With a second second secon |                                         |
| 1  | ■ 添加新设备                                        | FSUB-ROBERT Controller 0                                                                                                    |                                         |
| ЩĘ | 📩 设备和网络                                        | 128 Input bytes, 128 Output, 0                                                                                                    |                                         |
|    | ▼ 1 [CPU 1214C DC/DC/DC]                       | 8° 0                                                                                                    | = ▼ ■ 模块                                |
|    | 11 设备组态                                        | 0                                                                                                    | Input module                            |
|    | 2 在线和诊断                                        | - O                                                                                                    | Input/Output module                     |
|    |                                                | • 0                                                                                                    |                                         |
|    | ▶ → 上乙刈家                                       | 0                                                                                                    |                                         |
|    |                                                | · · · · · · · · · · · · · · · · · · ·                                                                                                    | 2 Input bytes, 2 Output bytes           |
|    | ▶ PLC 教报类型                                     | 0                                                                                                    | 32 Input bytes, 32 Output bytes         |
|    | ▶ □ 监控与强制表                                     | 0                                                                                                    |                                         |
|    | ▶ 🙀 在线备份                                       |                                                                                                    |                                         |
|    | 🕨 🔀 Traces                                     |                                                                                                    |                                         |
|    | ▶ 🏭 设备代理数据                                     |                                                                                                    | Output module                           |
|    | 四 程序信息                                         |                                                                                                    | Safety module                           |
|    | ■ PLC 报警文本列表                                   | 常規 10 変量 系统常数 文本                                                                                                    | ▼ _ 前端模块                                |
|    | <ul> <li></li></ul>                            | ▼ 常規                                                                                                    | A05B-2600-RB34: FANUC Robot Cont        |
|    | ▶ <u>■</u> 分布式 I/O                             | 目录信息 I/O 地址                                                                                                    |                                         |
|    | ) 展示分组的设备                                      | 输入 输入地址                                                                                                    |                                         |
|    | ▶ 100 安主设置                                     | ▼ 模块参数                                                                                                    |                                         |
|    | く洋畑加図                                          | 模块故障 起始地址: 68                                                                                                    |                                         |
|    |                                                | I/O 地址 结束地址: 195                                                                                                    |                                         |
|    |                                                | · 组织法:(自动更新)                                                                                                    | _                                       |
|    |                                                | 讨窃助绝。自动更新                                                                                                    | -                                       |
|    | 名称                                             | 2唑甙酸。 8552.4/1                                                                                                    |                                         |
|    |                                                | 输出他赴                                                                                                    | × < III >                               |
|    |                                                | K III                                                                                                    | > > 信息                                  |
|    | ◀ Portal 视图 🔤 总览 📥 r30i                        | -iodevi 🤁 🗇 , 🙂 🍨 📾 🐁 👕 🔛                                                                                                    | 🔄 😪 项目 ROBOT_64Bit 已打开。                 |
| 0  |                                                |                                                                                                    | <b>9:40</b>                             |
|    |                                                |                                                                                                    | 2019/10/22                              |

15. PLC 输入 I 的首地址(I 68.0 开始)

| K Siemens - C:\Users\FDH\Desktop\ROBOT_64Bit\ROB | OT_64Bit               |                     |                            |                     | _ # ×                                                       |
|--------------------------------------------------|------------------------|---------------------|----------------------------|---------------------|-------------------------------------------------------------|
| 项目(P) 编辑(E) 视图(V) 插入(I) 在线(O) 选项(N)              | 工具(T) 窗口(W) 帮助(H)      |                     |                            |                     | Totally Integrated Automation                               |
| 📑 🎦 🔒 保存项目 昌 🐰 🥫 🛅 🗙 🍤 🖢 (半 🏼                    | 🖫 🛄 🗊 🖳 💋 转            | 至在线 🖉 转至离线          | 🎎 🖪 🖪 🗶 🖃 💷 🎮              | 项目中搜索> 🖬            | PORTAL                                                      |
| 项目树 🔳 🗸                                          | …}组的设备 ▶ r30ib-io      | device [A05B-2600   | D-R834: FANUC Robot Contro | ller (1.0)] 📃 🖬 🖬 🗙 | 硬件目录 ■ □ ▶                                                  |
| 设备                                               |                        |                     | 🦉 拓扑视图 👗 网络袍               | 则图 📑 设备视图           | 选项 🖭                                                        |
|                                                  | r30ib-iodevice [A058-  | 2600-88 ×           |                            |                     | a                                                           |
|                                                  |                        |                     | CH MASC                    |                     |                                                             |
| ▼ D ROBOT 64Bit                                  |                        |                     | ₩ 模块                       | 机架                  |                                                             |
| ☆ ◎ 添加新设备                                        | Levice                 |                     | ▼ r30ib-iodevice           | 0 ^                 |                                                             |
| 4 晶设备和网络                                         | 10100                  |                     | FANUC RODO                 | t Controller U      | 🗹 过滤 配置文件 <全部> 💌 💓 🔃                                        |
| PLC_1 [CPU 1214C DC/DC/DC]                       | 1301                   |                     | 64 input bytes,            | 0 =                 | ▼ 1                                                         |
| ▶ 设备组态                                           |                        |                     | ► 名称                       | 0                   | Input module                                                |
| L 在线和诊断                                          |                        |                     |                            | 0                   | ▼ 🛄 Input/Output module                                     |
| ▶ 🔜 程序块                                          |                        |                     |                            | 0                   | 1 Input byte, 1 Output byte                                 |
| ▶ 🙀 工艺对象                                         |                        |                     |                            | 0                   | 128 Input bytes, 128 Output bytes                           |
| <ul> <li>小部源文件</li> </ul>                        |                        | 12 😏                |                            | 0                   | 16 Input bytes, 16 Output bytes                             |
| ▶ 🔁 PLC 变量                                       |                        |                     |                            | 0                   | 2 Input bytes, 2 Output bytes                               |
| ▶ Le PLC 数据类型                                    |                        |                     |                            | 0                   | 32 Input bytes, 32 Output bytes                             |
| ▶ □ 监控与强制表                                       |                        |                     |                            | 0                   | 4 input bytes, 4 Output bytes                               |
| •  •  •  •  •  •  •  •  •  •  •  •  •            |                        | 1                   | -                          | 0 🗸                 | 64 input bytes, 64 Output bytes                             |
| Traces                                           | <                      | >                   | <                          | >                   | B input bytes, 8 Output bytes ###                           |
| ▶ <u>■</u> 设备代理数据                                | 64 Input bytes, 64 Out | out bytes 1 [64 Inc | out b. 网层性 为信白             | り 法断 コーマ            | Safety module                                               |
| 211 柱序信息                                         | of input bytes, of out | put bytes_1 [o4 mp  |                            |                     | ▼ ■ 新建植中                                                    |
| ■ PLC 报警义 4 列表                                   | 常規 10 变量               | 系统常数 文2             | *                          |                     | A058-2600-R834: FANUC Robot Cont                            |
|                                                  | 名称 共                   | 2型 地址 变             | 里表                         | 注释                  | -                                                           |
| ▶ □ 未分组的语名                                       | В                      | ool %i68.0          |                            | ^                   |                                                             |
|                                                  | В                      | ool %168.1          |                            | =                   |                                                             |
|                                                  | В                      | ool %168.2          |                            |                     |                                                             |
| ✓ 详细视图                                           | <b>1</b> B             | ool %168.3          |                            |                     |                                                             |
| 構由                                               | В                      | ool %168.4          |                            |                     |                                                             |
| 1964-7K                                          | B                      | ool %168.5          |                            |                     |                                                             |
|                                                  | В                      | 001 %168.6          |                            |                     |                                                             |
| 名称                                               | в                      | 001 %168.7          |                            |                     |                                                             |
| 11 设备组态                                          |                        | 001 %169.0          |                            | ~                   | < III >                                                     |
| ☑ 在线和诊断                                          | <                      | 001 76169.1         |                            | >                   | > 信息                                                        |
| ▲ Portal 视图 田总览 M r30                            | b-iodevi🧲 🖽 🔩 🕘 🧶      | 📖 🐣 🛣 🔛             |                            |                     | 下载完成(错误:0:警告:0)。                                            |
|                                                  |                        |                     |                            |                     | 10.25                                                       |
| (*** 🔊 😒 💌 🔼 🔚 🖄                                 |                        | v15.1               |                            |                     | Solution (20) = 10:20 (20) (20) (20) (20) (20) (20) (20) (2 |

## 16. 输出 Q 的首地址(Q2.0 开始)

| M Siemens - C:\Users\FDH\Desktop\ROBOT_64Bit\ROBO                                                                                                    | T_64Bit                                   |                                   | _ # X                                      |
|----------------------------------------------------------------------------------------------------|-------------------------------------------|-----------------------------------|--------------------------------------------|
| 项目(P) 编辑(E) 视图(V) 抵入(I) 在线(O) 选项(N)                                                                                                    | E具(1) 窗口(W) 帮助(H)                         |                                   | Totally Integrated Automation<br>PORTAL    |
| 项目树 □ 4                                                                                                    | … 分组的设备 ▶ r30ib-iodevice [A05B-2600-R834: | FANUC Robot Controller (1.0)]     | 硬件目录                                       |
| 设备                                                                                                    |                                           | 石扑视图 🔒 网络视图 🚺 设备视图                | 洗项 📖                                       |
|                                                                                                    | * r30ib-iodevice (A058-2600-88            |                                   |                                            |
|                                                                                                    |                                           |                                   |                                            |
| ▼ 📄 ROBOT_64Bit                                                                                                    |                                           | 【 惧状 机来 …<br>▼ r30ibiodevice 0 ▲  |                                            |
| 😰 📑 添加新设备                                                                                                    | devic                                     | EANLIC Robot Controller           |                                            |
| 🔍 📥 设备和网络                                                                                                    | 0000                                      | 64 Input bytes, 64 Output bytes 1 | ▲ 过渡 配置文件 <全部> ■ 10 10                     |
| PLC_1 [CPU 1214C DC/DC/DC]                                                                                                    | -3 <sup>0</sup>                           | 0 =                               | ▼■模块                                       |
| 11 设备组态                                                                                                    |                                           | ▶ <u>名称</u> 0                     | Input module                               |
| № 在线和诊断                                                                                                    |                                           | 0                                 | Input/Output module                        |
|                                                                                                    |                                           | 0                                 | 128 Input bytes 128 Output byte            |
|                                                                                                    |                                           | 0                                 | 16 Input bytes, 16 Output bytes            |
| ▶ · 圖 外部源义臣                                                                                                    |                                           | 0                                 | 2 Input bytes, 70 Output bytes             |
|                                                                                                    |                                           | 0                                 | 32 Input bytes 32 Output bytes             |
|                                                                                                    |                                           | 0                                 | 4 Input bytes, 4 Output bytes              |
|                                                                                                    |                                           | 0                                 | 64 Input bytes, 64 Output bytes            |
| Traces                                                                                                    | ~                                         | 0 🗸                               | 8 Input bytes, 8 Output bytes              |
| ▶ · · · · · · · · · · · · · · · · · · ·                                                                                                    |                                           |                                   | Output module                              |
|                                                                                                    |                                           | ◎ 属性 11 信息 12 诊断 □ = ▼            | Safety module                              |
| <ul> <li>PLC 据整文本列表</li> </ul>                                                                                                    | 学祖 10 亦器 系伝学数 立士                          |                                   | ▼ 🛅 前端模块                                   |
|                                                                                                    | 市成 10 安里 赤泥市奴 又本                          |                                   | A05B-2600-RB34: FANUC Robot Cont           |
| ▶ 📑 分布式 I/O                                                                                                    | 名称 类型 地址 变望表                              | 注释                                |                                            |
| ▶ 📜 未分组的设备                                                                                                    | Bool %68.0                                | ^                                 |                                            |
| ▶ 歸 安全设置                                                                                                    | Bool %68.1                                | =                                 |                                            |
| ▶ 1 公共数据                                                                                                    | Bool %68.2                                |                                   |                                            |
| ✓ 详细视图                                                                                                    | Bool %168.3                               |                                   |                                            |
| 模块                                                                                                    | B001 7666.4                               |                                   |                                            |
|                                                                                                    | Bool 9/169.5                              |                                   |                                            |
| 1. The second second                                                                                                    | Bool %(68.7                               |                                   |                                            |
| 名称                                                                                                    | Bool %(69.0                               |                                   |                                            |
| □ 1 10 mm 10 mm | Bool %/69.1                               | ~                                 | < III >                                    |
| ▲ 住我和珍爾                                                                                                    | <                                         | >                                 | > 信息                                       |
| ✓ Portal 视图 至总统 晶 r30ib                                                                                                    | iodevi ろ 中 🤊 🙂 🍨 📟 🐁 👕 🔛                  |                                   | 下载完成(错误:0:警告:0)。                           |
| 📀 🕓 🤌 🖪 🖺                                                                                                    |                                           | ×                                 | <b>5</b> 🖗 🛱 🔺 🎠 🛱 🐗 🌵 10:26<br>2019/10/22 |

17. 转到拓扑视图连接 PLC 到机器人(选择机器人的 Port1 就是由上往下的第 2 个网口)

| Ж    | Siemens - C:\Users\FDH\Desktop\ROBOT_64Bit                     | ROBC       | T_64Bit                                                         |            |                                       | ∎×             |
|------|----------------------------------------------------------------|------------|-----------------------------------------------------------------|------------|---------------------------------------|----------------|
| IJ   | 项目(P) 編編(E) 視園(V) 插入(I) 在线(O) 选项<br>🜁 🎦 🔒 保存项目 🚇 🐰 🎫 💼 🗙 🎝 🛨 ( | (N)<br>™ ± | I具(1) 畜口(W) 帮助(H)<br>副 🛄 🛄 📓 🌽 接至在线 🦨 转至离线 🍶 📑 📑 🗶 🖃 🛄 《在项目中搜索》 | Ę,         | Totally Integrated Automation<br>PORT | AL             |
|      | 项目树                                                            |            | ROBOT_64Bit > 设备和网络                                             | r = x      | 硬件目录 🚽 💷                              |                |
|      | 设备                                                             |            | ■ 拓扑视图 👗 网络视图 📑 设备社                                             | 18         | 选项                                    |                |
|      |                                                                | 1          |                                                                 | 4          |                                       | 周              |
|      |                                                                |            |                                                                 | ~          | ▼ 日妻                                  | 一型             |
|      | ▼ 🔄 ROBOT_64Bit                                                | ^          |                                                                 | Ξ          |                                       | <b>1</b> M     |
|      | 📑 添加新设备                                                        |            |                                                                 |            |                                       | 34             |
| 1114 | 🔥 设备和网络                                                        |            | CPU 1214C A05B-2600-R83                                         |            |                                       | J 😨            |
|      | ▼ L□ PLC_1 [CPU 1214C DC/DC/DC]                                |            |                                                                 |            |                                       | 中沙             |
|      | · · · · · · · · · · · · · · · · · · ·                          | =          | Port 1 I/E Port 11                                              | ٠ <u>څ</u> | ▶ 🛅 PC 系统                             | H              |
|      | ▶ 最程序块                                                         |            |                                                                 |            | ▶ 🛅 驱动器和起动器                           | 一              |
|      | ▶ □ 工艺对象                                                       |            |                                                                 | 18         | ▶ 🛅 网络组件                              |                |
|      | ▶ 📾 外部源文件                                                      |            |                                                                 |            | ▶ 📠 检测和监视                             | - <b>V</b>     |
|      | ▶ 📮 PLC 变量                                                     |            |                                                                 |            | ▶ 1 分布式 1/0                           | - <del>1</del> |
|      | ▶ Le PLC 数据类型                                                  |            |                                                                 |            |                                       | - 44           |
|      | <ul> <li>              田田田田田田田田田田田田田田田田田田田田田田田田田</li></ul>     |            |                                                                 |            | ▶ ■ 規定和協設条                            | - 6            |
|      | ・ Lag 1土均面I/J                                                  |            |                                                                 | ~          |                                       |                |
|      | <ul> <li>▶ □ 设备代理数据</li> </ul>                                 |            | <ul> <li>✓ Ⅲ</li> <li>&gt; 100%</li> <li>✓ — Ţ</li> </ul>       | •          | 4                                     |                |
|      | 四 程序信息                                                         |            | 🧕 属性 📃 信息 🔒 🖳 诊断                                                |            |                                       |                |
|      | ■ PLC 报警文本列表                                                   |            | 業規                                                              |            |                                       |                |
|      | ▶ 1 本地模块                                                       |            |                                                                 |            | 1                                     |                |
|      | ▶ 🛅 分布式 I/O                                                    |            |                                                                 |            |                                       | - 11           |
|      | ▶ 🔜 未分组的设备                                                     |            | 无可用"属性"。                                                        |            |                                       | - 11           |
|      | ▶ 100 安全设置                                                     |            | 目前未显示任何"属性"。可能未选择对象,或者所选对象没有可显示的属性。                             |            |                                       | - 11           |
|      | ▶ ■ 公共報告                                                       |            |                                                                 |            |                                       |                |
|      | * ++-===================================                       |            |                                                                 |            |                                       |                |
|      |                                                                |            |                                                                 |            |                                       |                |
|      |                                                                |            |                                                                 |            |                                       |                |
|      | 名称                                                             |            |                                                                 |            |                                       |                |
|      |                                                                |            |                                                                 |            |                                       |                |
|      |                                                                |            |                                                                 |            | > 信息                                  |                |
| Γ.   | ◆ Portal 视图 Ⅲ 总览 晶                                             | 设备         | 和网络 🔁 中 , 🙂 🍨 📟 🐁 👕 🏭                                           | 📑 🗸        | 项目 ROBOT_64Bit 已打开。                   |                |
| C    | s s s s s s                                                    | X          |                                                                 |            | <b>5</b> 🖓 🖏 🖡 🛱 🛄 🏨 10:00            | D              |
|      |                                                                | 200        |                                                                 |            | 2019/10                               | 9722 <u> </u>  |

18. 编译

| æ  | Siemens - C:\Users\FDH\Desktop\ROBOT_64Bi | it\ROBO | DT_64Bit      |              |                |                                       |          |         |          |                    |            | ×    |
|----|-------------------------------------------|---------|---------------|--------------|----------------|---------------------------------------|----------|---------|----------|--------------------|------------|------|
| IJ | 页目(P) 编辑(E) 视图(V) 插入(I) 在线(O) 选项          | 页(N)    | 工具(1) 窗口(W)   | 帮助(H)        |                |                                       |          |         |          | Totally Integrated | Automation |      |
|    | 🗿 🎦 🔒 保存项目 📑 🐰 🧾 🗎 🗙 🎝 🛨                  | (ª±     |               | 🎽 转至在线       | ▶ 转至离线 ▲       |                                       |          | 搜索> 编   |          |                    | PORTAL     | _    |
|    | 项目初                                       |         | ROBOT_64Bit ▶ | 设备和网络        |                |                                       |          |         | 硬件目      | 示                  |            |      |
|    | 设备                                        |         |               |              | 6              | 7 拓扑视图                                | 🔒 网络视图   | 11 设备视图 | 选项       |                    |            |      |
|    | - 18 - E                                  | •       |               | 🔍 ±          |                |                                       |          | =       |          |                    |            | 通    |
|    |                                           |         |               |              |                |                                       |          | ^       | ▼ 目录     |                    |            | Ē    |
|    | ▼ ROBOT_64Bit                             | ^       |               |              |                |                                       |          |         |          |                    | tini Lini  | ЖШ   |
|    | ▲ 沿為和网络                                   |         | PLC_1         |              | r30ib-iodevice |                                       |          |         | ☑ 过滤     | 配置文件 <全部>          | - 01       |      |
|    | ▼ PLC 1 [CPU 1214C DC/DC/DC]              |         | CPU 1214C     |              | A05B-2600-R83  | 1 1 1 1 1 1 1 1 1 1 1 1 1 1 1 1 1 1 1 |          |         | ▶□腔      | 制器                 |            |      |
|    | ₩ 设备组态                                    |         |               |              | PLC_1          | <b>**</b> *                           |          |         | 🕨 🕒 HI   | /1                 |            | 24   |
|    | Q 在线和诊断                                   | =       |               |              |                |                                       |          |         | 🕨 🕨 🛅 PC | 系统                 |            | 핖    |
|    | ▶ 🔜 程序块                                   |         | 编译            |              |                |                                       |          |         | ▶ 🛄 蜒    | 动器和起动器             |            |      |
|    |                                           |         |               |              |                |                                       |          |         |          | 始组1年<br>別和北海       |            |      |
|    |                                           |         | 47            | 正在编译组态       | ŧ              |                                       |          |         | 一分       | 病理1/0              |            |      |
|    | ► PLC 数据类型                                |         |               | 正在组态 PLC_1   | 的诊断…           |                                       |          |         | ▶□●供     | 电与配电               |            | 安比   |
|    | ▶ 🤜 监控与强制表                                |         |               |              |                |                                       |          |         | 🕨 🧎 现    | 场设备                |            |      |
|    | ▶ 🙀 在线备份                                  |         |               |              |                |                                       |          |         | ▶ 📠 共    | 它现场设备              |            |      |
|    | Traces                                    |         | <             |              |                |                                       | The sale | - i     |          |                    |            | -177 |
|    | ▶ 温 设备代理数据                                |         |               |              |                |                                       | 40/14    |         |          |                    |            |      |
|    | 221 程序信息                                  |         |               |              | ) <del></del>  |                                       |          |         |          |                    |            |      |
|    |                                           |         | 常規 🚺 父.       | 义引用 编        | ¥              |                                       |          |         |          |                    |            |      |
|    | ▶ <b>□</b> 分布式 I/O                        |         |               |              | -              |                                       |          |         |          |                    |            |      |
|    | 🕨 🔙 未分组的设备                                |         | 检查模块 \$7-1200 | station_1的一致 | 性。             |                                       |          |         |          |                    |            |      |
|    | ▶ 100 安全设置                                |         | ! 路径          |              | 说明             |                                       |          | 转至      |          |                    |            |      |
|    | ▶ <u>● 公共</u> 数据                          | ~       | -             |              |                |                                       |          |         |          |                    |            |      |
|    |                                           |         |               |              |                |                                       |          |         |          |                    |            |      |
|    | 1 (K-1)                                   |         |               |              |                |                                       |          |         |          |                    |            |      |
|    |                                           |         |               |              |                |                                       |          |         |          |                    |            |      |
|    | 名称                                        |         |               |              |                |                                       |          |         |          |                    |            |      |
|    | U 双面组验<br>U 方线和诊断                         | Ê       |               |              |                |                                       |          |         |          |                    |            |      |
|    |                                           | ~       | <             |              | Ш              |                                       |          | >       | > 信息     |                    |            |      |
|    | ◆ Portal 视图 🗮 总览 🔒                        | 🛔 设备    | 和网络           |              |                |                                       |          | 🔜 <     | 项目ROBC   | OT_64Bit 已打开。      |            |      |
|    | 🗿 💊 🤚 🔼 🚞                                 | X       |               | V UA         |                |                                       |          | ~       | 5        | 2 🗘 - 🍡 📴 🖬        | 10:03      | 22   |

19. 下载: PG/PC 要跟计算机的网卡对应

|   | 设置 PG/PC 接口                                                                                                    | x |
|---|----------------------------------------------------------------------------------------------------|---|
| ġ | 访问路径  LLDP / DCP   PNIO 适配器   Info                                                                                                    |   |
| r | 应用程序访问点(A):<br>MWSMART> Intel(R) 82577LM Gigabit Network Conn ▼<br>(STEP 7 的标准设置)<br>为使用的接口分配参数(P):<br>Intel(R) 82577LM Gigabit Network C 属性(R) |   |
|   | ◎街① ◎街① ◎街① ◎街① ◎街① ◎街① ◎街① ◎市tel(R) 82577LM Gigabit Net ● ○市有 TCP/IP (RFC-1006) 协议的 NDIS-CP 的参数分配)                                             |   |
| • |                                                                                                    |   |

21. 准备下载

| Konstant - C:\Users\FDH\Desktop\RO                | BOT_64Bit\ROBOT_64Bit         |                 |                        | _     |                 |                          |                    |                                                                                  | _ # X      |
|---------------------------------------------------|-------------------------------|-----------------|------------------------|-------|-----------------|--------------------------|--------------------|----------------------------------------------------------------------------------|------------|
| 项目(P) 编辑(E) 视图(V) 插入(I) 在4                        | またの) きほうり エヨハー<br>扩展下载到设备     | 2211010 2886/01 |                        | _     |                 |                          |                    | otally Integrated Auto                                                           | omation    |
| 🥂 🎦 🛃 保存项目 🚢 🐰 🧐 🗐                                |                               |                 |                        |       |                 |                          |                    |                                                                                  | PORTAL     |
| 项目树                                               |                               | 组态访问节点属于 "PL    | .C_1"                  |       |                 |                          |                    | R                                                                                |            |
| 设备                                                |                               | 设备              | 设备类型                   | 插槽    | 接口类型            | 地址                       | 子网                 |                                                                                  |            |
|                                                   |                               | PLC_1           | CPU 1214C DC/D         | 1 X1  | PN/IE           | 192.168.0.1              | PN/IE_1            |                                                                                  |            |
| EN                                                |                               |                 |                        |       |                 |                          |                    |                                                                                  |            |
|                                                   |                               |                 |                        |       |                 |                          |                    |                                                                                  | Ē          |
| ROBOT_64Bit                                       |                               |                 |                        |       |                 |                          |                    |                                                                                  | ini ini 🏁  |
| ☆ ● 添加新设备                                         |                               |                 |                        |       |                 |                          |                    | 町屋 穴舟 へか                                                                         |            |
| 👾 💼 设备和网络                                         |                               |                 | PG/PC 接口的类             | :型:   | PN/IE           |                          |                    | 留(直入)+ <u>&lt;王印&gt;</u>                                                         |            |
| <ul> <li>Um PLC_1 [CPU 1214C DC/DC/DC]</li> </ul> |                               |                 | PC/PC #                | 201   | Intel(0) 82     | E77LM Cigabit Natural    | k Connection 💌 🕅 🕅 | 182                                                                              | 良          |
| 「口」ではないない                                         |                               |                 |                        | 2001  | Num Inter(R) 02 | 577EM digabit Netwon     |                    | 54A                                                                              | 2000 L     |
| ◎ 在线和诊断                                           |                               |                 | 接口/子网的追                | E搂 ·  | 插槽*1 ×1 %       | 비거미                      | • •                | (1)<br>1)<br>1)<br>1)<br>1)<br>1)<br>1)<br>1)<br>1)<br>1)<br>1)<br>1)<br>1)<br>1 | 一          |
|                                                   |                               |                 | 第一个阿                   | 镁:    |                 |                          | - 💎                | (19)仕                                                                            | [`` ]      |
| ▶ □ → ↓ 二乙刈家                                      |                               |                 |                        |       |                 |                          |                    | 加监神                                                                              |            |
| 1 回 7 印度文件                                        |                               | 进择由赶设备:         |                        |       |                 | 見一所有美容的设备                | 8                  | it 1/0                                                                           | ±          |
|                                                   |                               | 10.42           | 10 47 <del>11</del> mi | 1×ma  | 4- 17 d         | SECON FOR A 1000         | m 40 10 42         | 与配申                                                                              | <b>众</b> 万 |
|                                                   |                               | 12首             | 设备关型                   | 接口分   | を型              | 1611                     | 日标设备               | 设备                                                                               |            |
| ▶ ■  右対条份                                         | ···· —                        | PLC_1           | CPU 1214C DC/D         | PINIE |                 | 192.168.0.1<br>2+2millio | PLC_1              | :现场设备                                                                            |            |
| Traces                                            | i                             |                 |                        | PINIE |                 | where                    | -                  |                                                                                  | 邗          |
| ▶ 设备代理数据                                          | <b>a</b>                      |                 |                        |       |                 |                          |                    |                                                                                  |            |
| 四 程序信息                                            |                               |                 |                        |       |                 |                          |                    |                                                                                  |            |
| ■ PLC 报警文本列表                                      | □ 闪烁 LED                      |                 |                        |       |                 |                          |                    |                                                                                  |            |
| ▶ 1 本地模块                                          |                               |                 |                        |       |                 |                          |                    |                                                                                  |            |
| ▶ 🛅 分布式 I/O                                       |                               |                 |                        |       |                 |                          |                    |                                                                                  |            |
| ▶ 🔙 未分组的设备                                        |                               |                 |                        |       |                 |                          | 开始搜索(S)            |                                                                                  |            |
| ▶ 📷 安全设置                                          | 在线状态信息:                       |                 |                        |       |                 | □ 仅見示错误消息                |                    |                                                                                  |            |
| ▶ 3 公共教据                                          |                               | 68.0.1 的设备连接。   |                        |       |                 |                          | ^                  | 1                                                                                |            |
| ✓ 详细视图                                            | <ol> <li>扫描已完成。找到了</li> </ol> | 1 个与 2 可访问设备相刻  | <b>兼容的设备。</b>          |       |                 |                          |                    |                                                                                  |            |
| 模块                                                | ✓ 扫描与信息检索已完成                  | 20              |                        |       |                 |                          | =                  |                                                                                  |            |
|                                                   | ····? 正在检索设备信息                |                 |                        |       |                 |                          | ~                  | 1                                                                                |            |
| 2款                                                |                               |                 |                        |       |                 |                          |                    |                                                                                  |            |
| 1347                                              |                               |                 |                        |       |                 | T                        | #(I) 取消(C)         |                                                                                  |            |
| 2 在线和诊断                                           |                               |                 |                        |       |                 |                          | 10 10 10           |                                                                                  |            |
| 2 銀度抽                                             |                               |                 | ш                      |       |                 |                          | // н               | сo-                                                                              |            |
| ◆ Portal 视图 置 总览                                  | 📥 设备和网络                       | 🗦 中 🤊 🙂 🎍 🖻     | 9 🐁 👕 🏭                |       |                 |                          | 📑 😪 项目 RO          | BOT_64Bit 已打开。                                                                   |            |
|                                                   |                               | 🔨 🔍 T           |                        |       |                 |                          | 5                  | 0 🕄 🔺 🍡 📴 🔯 🔶                                                                    | 10:07      |

#### 22. 下载

| Kors - C:\Users\FDH\Desktop\ROB       | BOT_64Bit\R          | ROBOT_64Bit         |                                                                     |              | _ # X                         |
|---------------------------------------|----------------------|---------------------|---------------------------------------------------------------------|--------------|-------------------------------|
| 项目(P) 编辑(E) 视图(V) 插入(I) 在线            | <sup>援(O)</sup> 选项() | N) 工具(T) 窗口(W) 帮助   | (H)                                                                 |              | Totally Integrated Automation |
| 📑 🎦 🔛 保存项目 📑 🐰 🗐 🗊 🕽                  | K 🎝 Ŧ G              | 🗠 🗟 🔃 🗓 😫 🛤 🔌       | 🕻 转至在线 🖉 转至离线 🏭 🖪 🖪 🖉 🦗 🔄 🛄 🚈                                       | 毎日中搜索> →     | PORTAL                        |
| 项目树                                   | ۵                    | 🛚 🖣 ROBOT_64Bit 🕨 👸 |                                                                     | ■■★ 硬件目      | ∃录 ∎ ∎ ▶                      |
| 设备                                    |                      |                     | ■ 拓扑视图 ▲ 网络视                                                        | 图 ▮设备视图 选项   |                               |
|                                       | <b></b>              | 🔹 📰 🖬 🖽 🗩           | +                                                                   |              | ■ 🖬                           |
|                                       | 下载預览                 |                     |                                                                     | >            | 【                             |
| ROBOT 64Bit                           |                      | (1)(1)(2)           |                                                                     |              |                               |
| □ □ □ □ □ □ □ □ □ □ □ □ □ □ □ □ □ □ □ | <b>1</b> 1980        | 1日(121旦             |                                                                     |              | 294 291                       |
| 🖳 👗 设备和网络                             | 状态 !                 | 目标                  | 消息                                                                  | 动作           | ■ 配置文件 <全部> ■ 🗾 😨             |
| PLC_1 [CPU 1214C DC/DC/DC]            | 40                   |                     | 下载准备就绪。                                                             | 加载"PLC_1" へ  | 削器 中                          |
| 11 设备组态                               |                      |                     |                                                                     |              | 54t                           |
| ◎ 在线和诊断                               | 4                    | ▲                   | 保护系统,防止未授权的访问                                                       |              | 赤統<br>h型-intrih型              |
| ● 雪 柱序状                               |                      |                     | 连接到企业网络或直接连接到 internet 的设备必须采取合适的保<br>错误以降止未经感到的法词。 网络通过使用陈少德或网络公经。 | 护            | 249件                          |
| ▶ □ 私部语文件                             |                      |                     | 有肥以防止不经投权的防问。网站通过使用防入调整网络力投。<br>关工业安全性的更多信息,请访问                     | H =          | 利和监视                          |
|                                       | 4                    | 1                   | http://www.siemens.com/industrialsecurity                           |              | 玩い0 中                         |
| ▶ PLC 教报类型                            |                      |                     |                                                                     | A 19/1 1     | し 与 間の 电 」 対 2 対              |
| ▶ [] 监控与强制表                           |                      | У ▶ 停止視状            | 模块因卜载到设备而得止。                                                        | 王部 侍正 ▼      | <b>永设备</b>                    |
| ▶ 1 在线备份                              |                      | <ul> <li></li></ul> | 10/0公开并按口标志的安约为此用                                                   | 工業本化現象       | 2现场设备                         |
| 🕨 🔀 Traces                            | · ·                  | • 吹笛组印              | 明邓井省快口小中国动物现代                                                       | 下戰到以面        | 南                             |
| ▶ 🚟 设备代理数据                            |                      | → 軟件                | 將軟件下裁到设备                                                            |              |                               |
| 22 程序信息                               |                      |                     |                                                                     |              |                               |
| II PLC 报警文本列表                         |                      | 文本库                 | 将所有报警文本和文本列表文本下载到设备中                                                |              |                               |
| ▶ <u>■</u> 本地模块                       | <                    | -                   |                                                                     | >            |                               |
| ▶ 1 分布式 1/0                           |                      |                     |                                                                     | Rief         |                               |
| ▶ 展本方租的安省                             |                      |                     |                                                                     | 169EAL       |                               |
| ▶ 2 女王叹血                              |                      |                     |                                                                     | )## # Th / # |                               |
| ✓ 详细视图                                |                      |                     | 20,04                                                               | 3030 42/11   |                               |
| 楼中                                    |                      | U                   | 木编详壮问吠。所有状都是煎朝版本的。                                                  | 装数           |                               |
|                                       |                      |                     | 编译完成(错误:0:警告:0)                                                     |              |                               |
| h Th                                  |                      |                     |                                                                     |              |                               |
| 谷砂<br>○ 25 年40 十                      |                      |                     |                                                                     |              |                               |
| 1 以前组络 力化和公共                          |                      | <u></u>             |                                                                     |              |                               |
| 1150/11/2001<br>日 銀座曲                 |                      | ✓ <                 | Ш                                                                   | >> 信         | 息                             |
| ◆ Portal 视图 置 总缆                      | đ                    | 设备和网络               |                                                                     | 📑 🗸 项目 ROE   | 3OT_64Bit 已打开。                |
|                                       |                      | 🖄 <u> M</u>         | WA                                                                  | 5            |                               |

FANUC 机器人与西门子 S7-1200 Profinet 通讯

| ) 編辑(E) 視園(V) 拡入(I) 在約<br>] 🔜 保存项目 昌 🐰 🗎 🗎                                                                                                    | X ਙt (ª ±                                                                                                    | 19 🛄 🛄 🔛                                                                                                    | 📲 🏓 複正性线 🔐 複正高級                                                                                                    |                                                                                                    | <在项目中                                                                                                    | 「援索> 「覇                                                                                                    |                                                                                                    |                                                                                                    | PORI                                                                                                    |
|----------------------------------------------------------------------------------------------------|----------------------------------------------------------------------------------------------------|----------------------------------------------------------------------------------------------------|----------------------------------------------------------------------------------------------------|----------------------------------------------------------------------------------------------------|----------------------------------------------------------------------------------------------------|----------------------------------------------------------------------------------------------------|----------------------------------------------------------------------------------------------------|----------------------------------------------------------------------------------------------------|----------------------------------------------------------------------------------------------------|
| 目树                                                                                                    |                                                                                                    | ROBOT_64B                                                                                                    | it ▶ 设备和网络                                                                                                    |                                                                                                    |                                                                                                    | _ = = >                                                                                                    | く 硬件目                                                                                                    | 录                                                                                                    | <b>a</b> 10                                                                                                    |
| 2备                                                                                                    |                                                                                                    |                                                                                                    |                                                                                                    | 🛃 拓扑视图                                                                                                    | 晶 网络视图                                                                                                    | ₩ 设备视图                                                                                                    | 选项                                                                                                    |                                                                                                    |                                                                                                    |
|                                                                                                    | 🗐 🔿                                                                                                    | THE IN EE                                                                                                    | 🔲 🔍 ±                                                                                                    |                                                                                                    |                                                                                                    |                                                                                                    |                                                                                                    | _                                                                                                    |                                                                                                    |
|                                                                                                    | 下载预览                                                                                                    | _                                                                                                    |                                                                                                    |                                                                                                    |                                                                                                    |                                                                                                    | >                                                                                                    | <                                                                                                    |                                                                                                    |
| ROBOT_64Bit                                                                                                    | 🕜 下载前检:                                                                                                    | 查                                                                                                    |                                                                                                    |                                                                                                    |                                                                                                    |                                                                                                    |                                                                                                    |                                                                                                    | 101                                                                                                    |
| ■ 添加制设备 ▲ 過各的网络                                                                                                    | d hader in the                                                                                                    |                                                                                                    | vels also                                                                                                    |                                                                                                    |                                                                                                    | -1. A-                                                                                                    |                                                                                                    | 配置文件 <全部>                                                                                                    |                                                                                                    |
| PLC_1 [CPU 1214C DC/DC/DC]                                                                                                    | 1/(33)                                                                                                    | ⊟145<br>▼ PIC 1                                                                                                    | 川忠<br>下載准备計绪。                                                                                                    |                                                                                                    |                                                                                                    | 6/JTF<br>加载"PLC 1"                                                                                                    | ~                                                                                                    | 则器                                                                                                    |                                                                                                    |
| 📝 设备组态                                                                                                    |                                                                                                    |                                                                                                    | 1 SALE MARK                                                                                                    |                                                                                                    |                                                                                                    | NH44                                                                                                    |                                                                                                    |                                                                                                    |                                                                                                    |
| 2. 在线和诊断                                                                                                    | <u> </u>                                                                                                    | ▼ 保恤                                                                                                    | 但怕死给 除止主感的的<br>计基本                                                                                                    | 油油                                                                                                    |                                                                                                    | _                                                                                                    |                                                                                                    | 糸鏡<br>小器和お計器                                                                                                    |                                                                                                    |
| <ul> <li>▶ 2 在形状</li> <li>▶ 2 丁艺对象</li> </ul>                                                                                                    |                                                                                                    | 1.424-5                                                                                                    | 100 8                                                                                                    |                                                                                                    |                                                                                                    |                                                                                                    | =                                                                                                    | 各组件                                                                                                    |                                                                                                    |
| ▶ 📾 外部源文件                                                                                                    |                                                                                                    |                                                                                                    |                                                                                                    |                                                                                                    |                                                                                                    |                                                                                                    |                                                                                                    | 则和监视                                                                                                    |                                                                                                    |
| ▶ 🛺 PLC 变量                                                                                                    | -                                                                                                    |                                                                                                    | ACTACION (METHOD SCIENCE)                                                                                                    | х.                                                                                                    |                                                                                                    |                                                                                                    |                                                                                                    | 第式 1/0                                                                                                    |                                                                                                    |
| <ul> <li>Image: PLC 数据类型</li> <li>Image: Second second second</li></ul> | <b>S</b>                                                                                                    | ▶ 傅                                                                                                    | 19世 FLC_1(ヨ則撰式・Stop,                                                                                                    | ,<br>                                                                                                    |                                                                                                    | 部停止                                                                                                    | -                                                                                                    | 已一日(中)<br>新设备                                                                                                    |                                                                                                    |
| <ul> <li>▶ □ 在线备份</li> </ul>                                                                                                    |                                                                                                    | × 20                                                                                                    |                                                                                                    |                                                                                                    |                                                                                                    | #020427L48                                                                                                    |                                                                                                    | 2现场设备                                                                                                    |                                                                                                    |
| 🕨 🔀 Traces                                                                                                    | · · · · ·                                                                                                    | • 15                                                                                                    |                                                                                                    |                                                                                                    |                                                                                                    | \$1331111111111111111111111111111111111                                                                                                    | _                                                                                                    |                                                                                                    |                                                                                                    |
| ▶ □ 设备代理数据                                                                                                    | <b>S</b>                                                                                                    | ▶ 影                                                                                                    |                                                                                                    |                                                                                                    | 取消                                                                                                    |                                                                                                    | _                                                                                                    |                                                                                                    |                                                                                                    |
| 21 程序信息<br>「ショクロ総立本利主」                                                                                                    |                                                                                                    |                                                                                                    |                                                                                                    |                                                                                                    |                                                                                                    |                                                                                                    |                                                                                                    |                                                                                                    |                                                                                                    |
| <ul> <li>■ nee itel (金人中) 122</li> <li>▶ 1 本地模块</li> </ul>                                                                                                    |                                                                                                    | 文本库                                                                                                    | 将所有报警文本和文本列                                                                                                    | 表文本下载到设备中<br>                                                                                                    |                                                                                                    | 一致性下载到设备                                                                                                    | いちょう うちょう うちょう かんしょう かんしょう しょう しょう しょう しょう しょう しょう しょう しょう しょう                                                                                                    |                                                                                                    |                                                                                                    |
| ▶ 🛅 分布式 I/O                                                                                                    |                                                                                                    |                                                                                                    |                                                                                                    |                                                                                                    |                                                                                                    |                                                                                                    |                                                                                                    |                                                                                                    |                                                                                                    |
| ▶ 🔙 未分组的设备                                                                                                    |                                                                                                    |                                                                                                    |                                                                                                    |                                                                                                    |                                                                                                    |                                                                                                    | 制新                                                                                                    |                                                                                                    |                                                                                                    |
|                                                                                                    |                                                                                                    |                                                                                                    |                                                                                                    |                                                                                                    | 宝成 1                                                                                                    | 法部                                                                                                    | 助当                                                                                                    |                                                                                                    |                                                                                                    |
| 详细视图                                                                                                    |                                                                                                    |                                                                                                    |                                                                                                    |                                                                                                    | 76/44                                                                                                    | 4048                                                                                                    | -AAH                                                                                                    |                                                                                                    |                                                                                                    |
|                                                                                                    |                                                                                                    | VIC * PLC                                                                                                    | 0                                                                                                    |                                                                                                    |                                                                                                    |                                                                                                    | 1                                                                                                    | -                                                                                                    |                                                                                                    |
|                                                                                                    |                                                                                                    |                                                                                                    | 硬件配置                                                                                                    |                                                                                                    |                                                                                                    |                                                                                                    |                                                                                                    |                                                                                                    |                                                                                                    |
| 3称                                                                                                    |                                                                                                    | 1 扫描接                                                                                                    | FLC_I GI⊕IL °<br>€□ Intel(R) 82577LM Gigabit Netwo                                                                                                    | rk Connection 上的设                                                                                                    | 备已完成。在网络上排                                                                                                    | ŧ                                                                                                    | 1                                                                                                    |                                                                                                    |                                                                                                    |
|                                                                                                    | ^                                                                                                    | <ol> <li>1.1.1.1.1.1.1.1.1.1.1.1.1.1.1.1.1.1.1.</li></ol>                                                                                                    | 힌 Intel(R) 82577LM Gigabit Netwo                                                                                                    | rk Connection 上的设                                                                                                    | 备已完成。在网络上排                                                                                                    | а<br>Қ                                                                                                    |                                                                                                    |                                                                                                    |                                                                                                    |
| - effanik de                                                                                                    |                                                                                                    |                                                                                                    |                                                                                                    |                                                                                                    |                                                                                                    |                                                                                                    |                                                                                                    | 4                                                                                                    |                                                                                                    |
| 主约5.144多世》                                                                                                    | ~                                                                                                    | <                                                                                                    |                                                                                                    |                                                                                                    |                                                                                                    |                                                                                                    | >  >  信!                                                                                                    | 75                                                                                                    |                                                                                                    |
|                                                                                                    | ▲ 设备 BOT_64BittROBC 浅(0) 选顶(N)                                                                                                    | <<br>和网络<br>了<br>DT64Bit<br>工具(1) 窗口(1)                                                                                                    |                                                                                                    |                                                                                                    | _                                                                                                    |                                                                                                    | > 信!<br>项目 ROE<br>5                                                                                                    | 307_64Bit 已打开。<br>② ♀ ▲ 隆 管 協                                                                                                    | ● 10<br>● 2019                                                                                                    |
|                                                                                                    | ▲ 没备 BOT_64BitkROBC 煮(○) 法项(N) ★ うま(~±)                                                                                                    | <<br>和网络<br>DT_64Bit<br>工具の 窗口(W<br>强 ① ① 望                                                                                                    | <ul> <li>         ・          ・          ・</li></ul>                                                                                                    |                                                                                                    |                                                                                                    | · 探索> ▲                                                                                                    | > ) 信!<br>项目 ROE                                                                                                    | 307_648it 已打开。<br>②  주 · 隆 🛱 詞<br>Totally Integrated A                                                                                                    | 10<br>2019,<br>Automatio<br>POR                                                                                                    |
| ままれしき<br>Portal 初日<br>Portal 初日<br>正 急災<br>「 二 急災<br>「 二 二 二 二 二 二 二 二 二 二 二 二 二 二 二 二 二 二 二                                                                                                    | ● 後報 ● 100 - 100 - 100                                                                                                    | 和网络 DT_64Bit 工具の 窗口(M) ROBOT_64B                                                                                                    | ● 帮助(t)<br>● 帮助(t)<br>● ● 蜂蚕在线 ● 蜂蚕面线<br>種 ◆ 殺者和网络                                                                                                    |                                                                                                    |                                                                                                    | ·<br>授祭><br>- 『 = >                                                                                                    | > 信.<br>项目 ROE<br>5                                                                                                    | oor_648it 已打开。<br>②                                                                                                    | 10<br>2019,<br>Automatio<br>POR                                                                                                    |
| ####################################                                                                                                    | ▼<br>▲ 没稿<br>EOT_64BittROBC<br>気(の) 法頃(N)<br>× 下ま (**±<br>□ ↓                                                                                                    | <<br>和网络<br>DT_64Bit<br>工具(7) 窗口(M<br>型 型 1 型<br>ROBOT_64B                                                                                                    | <ul> <li>₩</li> <li>₩</li></ul>                                                                                                    | "<br>計算 19 19 19 14 14                                                                                                    | <ul> <li>一 (在项目中</li> <li>一 (本项目中</li> </ul>                                                                                                    | ·<br>※ ▲<br>·<br>·<br>·<br>·<br>·<br>·<br>·<br>·<br>·<br>·<br>·<br>·<br>·<br>·<br>·<br>·<br>·<br>·                                                                                                    | > 信<br>项目 ROE<br>5<br>《硬件目<br>选项                                                                                                    | ex<br>1007_64Bit 已打开。<br>②                                                                                                    | 4 2019,<br>Automatio<br>POR                                                                                                    |
| ###################################                                                                                                    | レ<br>し<br>し<br>し<br>し<br>し<br>し<br>し<br>し<br>し<br>し<br>し<br>し<br>し                                                                                                    | <<br>和网络<br>)<br>()<br>()<br>()<br>()<br>()<br>()<br>()<br>()<br>()<br>()<br>()<br>()<br>()                                                                                                    | <ul> <li>₩</li> <li>₩</li></ul>                                                                                                    | ₩<br>▲2 13 13 12 ×<br>27 折扑视图                                                                                                    | <ul> <li>二 (41项目)</li> <li>品 网络视图</li> </ul>                                                                                                    | ≝ ✓<br>≝ ✓<br>_ = =><br>]] ¥8₩8                                                                                                    | ▶ > 信息<br>项目 ROE S                                                                                                    | ese<br>ROT_64Bit 린打开。<br>① <b>주 內 辭 智 詞</b><br>Totally Integrated A<br>目录                                                                                                    | 4 2019,<br>Automatio<br>POR                                                                                                    |
| ###################################                                                                                                    | ▼ 数音<br>BOT 64BitkROBC<br>気(の) 法項(M)<br>× → 1 C <sup>*1</sup> ±<br>□ ◀<br>下報若来                                                                                                    | <<br>和网络<br>)<br>()<br>()<br>()<br>()<br>()<br>()<br>()<br>()<br>()<br>()<br>()<br>()<br>()                                                                                                    | <ul> <li>₩</li> <li>₩</li></ul>                                                                                                    | "<br>& L L 下 ×                                                                                                    | <ul> <li>二 (在顶目)</li> <li>品 网络视图</li> </ul>                                                                                                    | - ₩<br>- ₩<br>- ₩<br>- ₩<br>- ₩                                                                                                    | ▶ 【】<br>项目 ROE<br>5                                                                                                    | ese<br>Rot_648it 已打开。<br>① <b>주 內 前 前</b><br>Totally Integrated A<br>目录                                                                                                    | U 2019,<br>Automatio<br>POR                                                                                                    |
|                                                                                                    |                                                                                                    | 和网络 和网络 7.64Bit 7.64Bit 7.64Bit 7.64Bit 7.64Bit 7.64Bit 8.0007_64Bit 8.0007_64B                                                                                                    | <ul> <li>● 帮助(t)</li> <li>■ ● 特面在线 ● 特面面线</li> <li>は &gt; 设备和网络</li> <li>● ±</li> </ul>                                                                                                    | ■<br>* & 19 • ×<br>* **********************************                                                                                                    | <ul> <li>工(本工项目)</li> <li>通(本工项目)</li> </ul>                                                                                                    | · (1)<br>· (1)<br>· (1) | ▶ 】 信息<br>项目 ROE<br>S                                                                                                    | SS<br>107_648it 已打开。<br>⑦ 『 ▲ 陳 辭 懷<br>Totally Integrated #<br>目录                                                                                                    | U 10<br>2019,<br>Automatio<br>POR                                                                                                    |
|                                                                                                    | ★ 役替<br>★ 役替<br>BOI_64Bit/ROBCO<br>気(の) 送頃(N)<br>★ つま(***)<br>■ ↓<br>▼ 秋若米<br>下秋若米<br>下秋若米                                                                                                    | <<br>和网络<br><b>DT_64Bit</b><br>工具(7) 窗口(W<br>雪) [1] 首 皇<br>ROBOT_64B<br>開譯 通 日<br>音后的状态和动机                                                                                                    | <ul> <li>₩</li> <li>₩</li></ul>                                                                                                    | □                                                                                                    | <ul> <li>山 《在项目》</li> <li>▲ 网络视图</li> </ul>                                                                                                    | · 2013<br>· 2013<br>·                                                                                                    | ▶ 】 信息 ★ ○ 信息 ★ ○ 個件目 ★ ○ 一般日 ★ ○ 一般日 ★ ○                                                                                                    | Son_648it 已打开。<br>⑦ 『 ▲ 陳 肇 和<br>Totally Integrated A<br>目示<br>Som the form                                                                                                    | Automatio<br>POR                                                                                                    |
|                                                                                                    | ★ 设备<br>金子子 (14)<br>(14)<br>(14)<br>(14)<br>(14)<br>(14)<br>(14)<br>(14)                                                                                                    | <                                                                                                    | <ul> <li>● 課助(+)</li> <li>● 操筆在线 ● 操至本线</li> <li>● 操筆在线 ● 操至本线</li> <li>● 操筆本线</li> <li>● 操筆本线</li> </ul>                                                                                                    | ■<br>▲ 19 19 × × × 1<br>よ 19 19 × × 1<br>本 19 19 × 10 × 10 × 10 × 10 × 10 × 10 × 1                                                                                                    | <ul> <li>工 (在顶目)</li> <li>通 网络视图</li> </ul>                                                                                                    | · 讀示><br>· 读示><br>· · · · · · · · · · · · · · · · · · ·                                                                                                     | ▶ 信息 项目 ROE ⑤ ⑤ ⑤ ⑦ ⑦ <p< td=""><td>cs<br/>100_648it 已打开。<br/>① <sup>2</sup> <sup>2</sup> ▲ <mark>除 第 12</mark><br/>Totally Integrated A<br/>目录<br/>【<br/>■歴文件 全部&gt;</td><td>4 2019<br/>Automatio<br/>POR</td></p<>                                                                                                    | cs<br>100_648it 已打开。<br>① <sup>2</sup> <sup>2</sup> ▲ <mark>除 第 12</mark><br>Totally Integrated A<br>目录<br>【<br>■歴文件 全部>                                                                                                    | 4 2019<br>Automatio<br>POR                                                                                                    |
|                                                                                                    | ● 後裔           ● ひろう           BOT 64BHNROBC           第01 64BHNROBC           第01 64BHNROBC                                                                                                    | ▲ 回答:<br>和回答:<br>正具の 部日のの<br>電 記 記 算 通 副<br>下 448<br>で 448<br>で 448<br>をおけたを知られる。<br>目标<br>▼ PLC1                                                                                                    | <ul> <li>● 帮助(r)</li> <li>● 特室在线 ● 特至高級</li> <li>● 特室在线 ● 特至高級</li> <li>● 使音和网络</li> <li>● 全</li> <li>● 全</li> <li>● 支</li> </ul>                                                                                                    | ■<br>▲2 匝 〒 ×<br>よ? 拓扑祝留                                                                                                    | <ul> <li>         在项目         <ul> <li>             在项目             </li> <li>             ▲ 网络视图         </li> </ul> </li> </ul>                                                                                                    | ·經索> → → → → → → → → → → → → → → → → → → →                                                                                                    | ▶ [信] ○ 项目 ROE ⑤ ⑤ ○ 硬件目 ○ 送项 >                                                                                                    | Son_64Bit 已打开。<br>⑦ <sup>2</sup> <sup>2</sup> ▲ 陰 曽 福<br>Totally Integrated A<br>目示                                                                                                    | Automatio<br>POR                                                                                                    |
|                                                                                                    | ▼<br>▲ 役音<br>※<br>BOT 64BitROBC<br>然の) 法顷(N)<br>※ 予生 (半生)<br>■ 4<br>下報告報<br>秋志 1 日<br>秋志 1 日<br>秋志 1 日<br>秋志 2 日<br>※                                                                                                    | ▲ 和同者 ● 2000 - 64Bit 工具(1) 第二(4) ■ 2000 - 64B ■ 2000 - 64B ■ 2000                                                                                                    | 秋助(r)     秋助(r)     愛 蜂蚕在线 愛 特至兩斜     秋田    愛 蜂蚕在线 愛 特至兩斜     秋田    愛     秋田    愛      秋田    愛     秋田    愛     秋田                                                                                                    | Burthat S.                                                                                                    | <ul> <li>二 在顶目</li> <li>(在顶目</li> <li>(本顶目</li> </ul>                                                                                                    | ·經索> → → → → → → → → → → → → → → → → → → →                                                                                                    | ▶ 信息<br>项目 ROP<br>5<br>< 硬件目<br>选项<br>>                                                                                                    | Son_64Bit 已打开。<br>① <b>?</b> - 内 鲜 词<br>Totally Integrated A<br>目录<br>解歴文件 全部><br>調<br>系                                                                                                    | Automatio<br>POR                                                                                                    |
| Extribution     Entrip     Portal 2018     Portal 2018        | ★ 役音 BOT_64BHR0BCG ⑤(50) 法頃(N) ★ つま(***) ★ つま(***) ★ つま(***) ★ で報告(***) ★ で報告(***) ★ 本 ★ 本 ★ 本 ● ● ● ● ● ● ● ● ● ● ● ● ● ● ● ● ● ● ●                                                                                                    | ▲ 回答 ● 2015-64Bit 工具(1) 音口(1) 音口(1) 音(1) 音(1) 音(1) 音(1) 音(1) 音(1) 音(1) 音                                                                                                    | <ul> <li>● #助(+)</li> <li>● #載在线 愛 検室高級</li> <li>● #筆在线 愛 検室高級</li> <li>● ● ●</li> <li>● ●</li> <li>● ●</li> <li>●</li> <li>●</li>     &lt;</ul>                                                                                                    | ■<br>▲ 臣 下 ×<br>→ 拓扑视图                                                                                                    | <ul> <li>・・・・・・・・・・・・・・・・・・・・・・・・・・・・・・・・・・・・</li></ul>                                                                                                    | ·智尔> · · · · · · · · · · · · · · · · · · ·                                                                                                    | ▶ 信,<br>项目 ROE 5 5                                                                                                    | 33<br>107_648it 已打开。<br>107_648it 已打开。<br>107_648it 已打开。<br>117<br>118<br>118<br>118<br>118<br>118<br>118<br>118                                                                                                    | Automatio<br>POR                                                                                                    |
|                                                                                                    | マ<br>● 後裔<br>● ひ<br>● ひ<br>● ひ<br>● ひ<br>● ひ<br>● ひ<br>● ひ<br>● ひ                                                                                                    | ▲ 回帰 ● 一部の名 ● 一部の名 ● 一部の名 ● 一部の名 ● 「日本の名 ● ● ● ● ● ● ● ● ● ● ● ● ● ● ● ● ● ● ●                                                                                                    | W     W                                                                                                    | ■<br>▲ 19 19 × × × 1<br>「『拓扑视图                                                                                                    | <ul> <li>山 在顶目</li> <li>▲ 网络视图</li> </ul>                                                                                                    | · 證示><br>· 證示><br>· 』 = →<br>· 」 = →<br>· 」<br>· 公 备 视图<br>· 」<br>· 」<br>· 」<br>· 」<br>· 」<br>· 」<br>· 」<br>· 」                                                                                                    | ▶ 信,<br>项目 ROE 5 5                                                                                                    | 33<br>107_648it 已打开。<br>107_648it 已打开。<br>107_648it 日日。<br>107_648it 日日。<br>107_648it 日日<br>107_648it 日日<br>107_648                   | Automatio<br>POR                                                                                                    |
|                                                                                                    | ● 後裔<br>● 後裔<br>● ● 後裔<br>● ● ● ● ● ● ● ● ● ● ● ● ● ● ● ● ● ● ●                                                                                                     | ▲ 印 名 ● ① ① ① ① ② ② ② ○ ○ ○ ○ ○ ○ ○ ○ ○ ○ ○ ○ ○                                                                                                    | <ul> <li>● 帮助(+)</li> <li>● 特面在线 ● 特面面</li> <li>● 特面在线 ● 特面面</li> <li>● 特面面</li> <li>● 使</li> <li>● 使</li> <li>         消息         下就到设备已倾利完成。     </li> <li>下就到设备已倾利完成。</li> <li>下就到设备已倾利完成。</li> </ul>                                                                                                    | ■<br>▲2 E E × 1                                                                                                    | <ul> <li>■ ● ● ● ● ● ● ● ● ● ● ● ● ● ● ● ● ● ● ●</li></ul>                                                                                                    | ·<br>·<br>·<br>·<br>·<br>·<br>·<br>·<br>·<br>·<br>·<br>·<br>·<br>·                                                                                                    | <<br>● ○ 同 ROE<br>● ○ ○ ○ ○ ○ ○ ○ ○ ○ ○ ○ ○ ○ ○ ○ ○ ○ ○ ○                                                                                                    | SC _ 648it 已打开。<br>① 『 4 kit 已打开。<br>① 『 4 kit 已打开。<br>Totally Integrated A<br>目示<br>配置文件 全部><br>均器和起动器<br>路伯牛<br>時知礼<br>約括い<br>の<br>、<br>の<br>、<br>の<br>、<br>、<br>、<br>、<br>、<br>、<br>、<br>、<br>、<br>、<br>、<br>、<br>、                                                                                                    | Automatio<br>POR                                                                                                    |
|                                                                                                    | ▼<br>▲ 後裔<br>EOT 64 Elt/ROBC<br>気(0) 法頃(N)<br>× 予ま(ぞま)<br>■ 4<br>■ 語<br>■ 3<br>■ 3<br>■ 3<br>■ 3<br>■ 3<br>■ 3<br>■ 3<br>■ 3                                                                                                    | ▲ 和阿格 307_64Bit 工具の 音口の 第二、日本 第二、日本<                                                                                                    |                                                                                                    | ₩                                                                                                    | <ul> <li>在项目</li> <li>(金页目</li> <li>(金页目</li> </ul>                                                                                                    | ·證宗> · · · · · · · · · · · · · · · · · · ·                                                                                                    | <<br>● 项目 ROE<br>S<br>( 硬件E<br>选项<br>>                                                                                                    | SC<br>SC<br>SC<br>SC<br>SC<br>SC<br>SC<br>SC<br>SC<br>SC                                                                                                    | the second second      |
|                                                                                                    | ▼<br>● 後裔<br>● 00<br>■ 00<br>■ 00 | APP名                                                                                                    | <ul> <li>● 邦助(H)</li> <li>■ ● 特室在线 ● 特室馬続</li> <li>■ ● 特室在线 ● 特室馬続</li> <li>■ ● 全</li> <li>■ ● 全</li> <li>■ ● 全</li> <li>■ ● 全</li> <li>■ ● 全</li> <li>■ ● 全</li> <li>■ ● 全</li> <li>■ ● 全</li> <li>■ ● 全</li> <li>■ ● 全</li> <li>■ ● 全</li> <li>■ ● 全</li> <li>■ ● 全</li> <li>■ ● 全</li> <li>■ ● 全</li> <li>■ ● 全</li> <li>■ ● 全</li> <li>■ ● ● ●</li> <li>■ ● ●</li> <li>■ ● ●</li> <li>■ ● ●</li> <li>■ ● ●</li> <li>■ ● ●</li> <li>■ ● ●</li> <li>■ ●</li> <li>■ ●</li>     &lt;</ul>                                                                                                    | الله المراجع ( المراجع ( المر) ميمى ميمع ( لمرمع ( للمرمع ( الممحع (لمرمحع (لمرمع (لمرمع (للميم | <ul> <li>山 (在顶目)</li> <li>(本) (加)</li> <li>(本) (加)</li> <li>(本) (加)</li> <li>(本) (加)</li> <li>(本) (加)</li> <li>(本) (加)</li> <li>(本) (加)</li> <li>(本) (加)</li> <li>(本) (加)</li> <li>(本) (加)</li> <li>(本) (加)</li> <li>(m)</li> <li>(m)</li></ul> | ·習示><br>·習示><br>·習示><br>·習示><br>·<br>·<br>·<br>·<br>·<br>·<br>·<br>·<br>·<br>·<br>·<br>·<br>·                                                                                                    | < 硬件目<br>→ 000000000000000000000000000000000000                                                                                                    | 33<br>107_648it 已打开。<br>107_648it 已打开。<br>107_648it 已有一个人。<br>107_648it 已有一个人。<br>107_648it 已有一个人。<br>107_648it 已有一个人。<br>107_648it 日,<br>107_648it 日,<br>107_648it 日<br>107_648i               | 4) 10<br>2019/<br>POR                                                                                                    |
|                                                                                                    | ▼ 後裔 BOT_64BithROBC Stopped and the second second se                                                                                                    | ▲ 回答 ● 264Bit I = 64Bit I = 64Bit I = 64Bit I = 64Bit I = 64Bit ■ 0 = 1 = 0 ■ 0 = 1 = 0 ■ 0 = 0 ■ 0 = 0 <p< td=""><td>W     W     W</td><td>U<br/>2 47 19 19 2 2 2<br/>2 括扑视图<br/>up)</td><td><ul> <li>■ □ </li> <li>▲ 网络视图</li> </ul></td><td>·撥奈&gt; ▲<br/>一 □ = &gt;<br/>小 设备视图<br/>二 3<br/>动作<br/>加城でに_1*<br/>亡訪規块</td><td>▶ ● 信.<br/>项目 ROLO<br/>S</td><td>33<br/>107_648it 已打开。<br/>107_648it 已打开。<br/>107_648it 已有一个人,<br/>107_648it 已有一个人,<br/>107_648it 日,<br/>107_648it 已有一个人,<br/>107_648it 日,<br/>107_648it 日<br/>107_648it 日<br/>107_648it 日<br/>107_648it 日<br/>107_648it 日<br/>107_648it 日<br/>107_648it 日<br/>107_648it 日<br/>107_6</td><td>4) 10<br/>2019/<br/>POR</td></p<>                                                                                                    | W     W                                                                                                    | U<br>2 47 19 19 2 2 2<br>2 括扑视图<br>up)                                                                                                    | <ul> <li>■ □ </li> <li>▲ 网络视图</li> </ul>                                                                                                    | ·撥奈> ▲<br>一 □ = ><br>小 设备视图<br>二 3<br>动作<br>加城でに_1*<br>亡訪規块                                                                                                    | ▶ ● 信.<br>项目 ROLO<br>S                                                                                                    | 33<br>107_648it 已打开。<br>107_648it 已打开。<br>107_648it 已有一个人,<br>107_648it 已有一个人,<br>107_648it 日,<br>107_648it 已有一个人,<br>107_648it 日,<br>107_648it 日<br>107_648it 日<br>107_648it 日<br>107_648it 日<br>107_648it 日<br>107_648it 日<br>107_648it 日<br>107_648it 日<br>107_6                         | 4) 10<br>2019/<br>POR                                                                                                    |
|                                                                                                    | ★ 後裔<br>後(1)<br>(1)<br>(1)<br>(1)<br>(1)<br>(1)<br>(1)<br>(1)<br>(1)<br>(1)                                                                                                    | ▲ 回答 ● ① ① ① ② ② ② ③ ② ③ ② ③ ② ③ ② ③ ② ③ ② ③ ②                                                                                                    | <ul> <li>● 帮助(r)</li> <li>● 特室在线 ● 特空馬銭</li> <li>● 特室在线 ● 特空馬銭</li> <li>● 後春和网络</li> <li>● (1)</li> <li>● (2)</li> <li>● (2)</li> <li>● (3)</li> <li>● (3)</li> <li>● (3)</li> <li>● (3)</li> <li>● (3)</li> <li>● (3)</li> <li>● (3)</li> <li>● (3)</li> <li>● (3)</li> <li>● (3)</li> <li>● (3)</li> <li>● (3)</li> <li>● (3)</li> <li>● (3)</li> <li>● (3)</li> <li>● (3)</li> <li>● (3)</li> <li>● (4)</li> <li>● (4)</li></ul>                                                                                                    | U<br>()<br>()<br>()<br>()<br>()<br>()<br>()<br>()<br>()<br>()                                                                                                    | <ul> <li>正 全立页目:</li> <li>▲ 网络视图</li> </ul>                                                                                                    | ·習茶> · · · · · · · · · · · · · · · · · · ·                                                                                                    | ▶ 信息<br>项目 ROLO<br>\$                                                                                                    | 33<br>107_648it 已打开。<br>107_648it 已打开。<br>107_648it 已打开。<br>107_648it 已打开。<br>107<br>107<br>107<br>107<br>107<br>107<br>107<br>107                                                                                                    | 4) 10<br>2019,<br>Nutomatio<br>POR                                                                                                    |
|                                                                                                    | ● 後裔<br>● 後裔<br>● ○ ○ ○ ○ ○ ○ ○ ○ ○ ○ ○ ○ ○ ○ ○ ○ ○ ○ ○                                                                                                    | ▲ 印 名 ● 2000 - 64Bit I = 64Bit I = 64Bit <pi 64bit<="" =="" p=""> <pi< td=""><td></td><td>■</td><td><ul> <li>二 1) 在顶目</li> <li>(点 网络视图)</li> <li>(点 网络视图)</li> </ul></td><td>·智尔&gt; 4<br/>() 设备视图<br/>() 设备视图<br/>() 动作<br/>加载作(*CC_1*)<br/>eth模块</td><td>▶ 信息<br/>原目 KOE<br/>S</td><td>SC<br/>SC<br/>SC<br/>SC<br/>SC<br/>SC<br/>SC<br/>SC<br/>SC<br/>SC</td><td>4) 2019<br/>Automatio<br/>POR</td></pi<></pi>                                                                                                    |                                                                                                    | ■                                                                                                    | <ul> <li>二 1) 在顶目</li> <li>(点 网络视图)</li> <li>(点 网络视图)</li> </ul>                                                                                                    | ·智尔> 4<br>() 设备视图<br>() 设备视图<br>() 动作<br>加载作(*CC_1*)<br>eth模块                                                                                                    | ▶ 信息<br>原目 KOE<br>S                                                                                                    | SC<br>SC<br>SC<br>SC<br>SC<br>SC<br>SC<br>SC<br>SC<br>SC                                                                                                    | 4) 2019<br>Automatio<br>POR                                                                                                    |
|                                                                                                    | ▼<br>● 後裔<br>● 00<br>● 00 | ▲ 回帰第 ● 2016年3月1日日日日日日日日日日日日日日日日日日日日日日日日日日日日日日日日日日日日                                                                                                    | W     W     W     W     Source     Source                                                                                                    | ت                                                                                                    | <ul> <li>工 (在顶目)</li> <li>通 网络视图</li> <li>取消</li> </ul>                                                                                                    | ·習茶> 4<br>·習茶> 4<br>·習茶><br>· 資 设备规图<br>· 君<br>·<br>·<br>·<br>·<br>·<br>·<br>·<br>·<br>·<br>·<br>·<br>·<br>·                                                                                                    | ▶ 【言:<br>京目 ROLE S S 3 3 3 3 4 3 4 5 5 5 5 5 5 5 5 5 5 5 5 5 5 5 5 5 5 5 5 5 5 5 5 5 5 5 5 5 5 5 5 5 5 5 5 5 5 5 5 5 5 5 5 5 5 5 5 5 5 5 5 5 5 5 5 5 5 5 5 5 5 5 5 5 5 5 5 5 5 5 5 5 5 5 5 5 5 5 5 5 5 5 5 5 5 5 5 5 5 5 5 5 5 5 5 5 5 5 5 5 5 5 5 5 5 6 5 5 6 5 5 6 5 5 6 5 6 5 6 6 6 6 6 6 7 6 6 7 6 7 6 7 7 7 7 7 7 7 7 7 7 7 7 7 7 7 7 7 7 7 7 7 7 7 7 7 7 7 7 7 7 7 7 7 7 7 7 7 7 7 7 7 7 7 7 7 7 7 7 7 7 7 7 7 7 7 7 7 7 7 7 7 7 7 7 7 7 7 7 7 7 7 7 7 7 7 7 7 7 7 7 7 7 7 7 <td>33<br/>107_648it 已打开。<br/>107_648it 已打开。<br/>107_648it 已有一个个个个个个个个个个个个个个个个个个个个个个个个个个个个个个个个个个个个</td> <td>4) 10<br/>2019/<br/>Automation<br/>POR</td> | 33<br>107_648it 已打开。<br>107_648it 已打开。<br>107_648it 已有一个个个个个个个个个个个个个个个个个个个个个个个个个个个个个个个个个个个个                                                                                                    | 4) 10<br>2019/<br>Automation<br>POR                                                                                                    |
|                                                                                                    | ▼ ● 後裔 BOT_64BithROBC \$\$\$\$\$\$\$\$\$\$\$\$\$\$\$\$\$\$\$\$\$\$\$\$\$\$\$\$\$\$\$\$\$\$                                                                                                    | ▲ 回答 ● 264Bit I = 64Bit I = 64Bit I = 64Bit I = 64Bit I = 64Bit ■ 0 = 1 = 0 ■ 0 = 1 = 0 ■ 0 = 1 = 0 ■ 0 = 0 ■ 0 = 0 <td>W     W     W</td> <td>U<br/>2<br/>2<br/>3<br/>3<br/>3<br/>3<br/>3<br/>3<br/>3<br/>3<br/>3<br/>3<br/>3<br/>3<br/>3<br/>3<br/>3<br/>3<br/>3</td> <td><ul> <li>・・・・・・・・・・・・・・・・・・・・・・・・・・・・・・・・・・・・</li></ul></td> <td>·證示&gt;<br/>·證示&gt;<br/>·證示&gt;<br/>·證·<br/>·證·<br/>·<br/>·<br/>·<br/>·<br/>·<br/>·<br/>·<br/>·<br/>·<br/>·<br/>·<br/>·<br/>·</td> <td>》 信息:<br/>项目 ROIE</td> <td>33<br/>107_648it 已打开。<br/>107_648it 已打开。<br/>107_648it 已<br/>107_648it 已<br/>107_648it 0<br/>107_648it 0<br/>107_64</td> <td>10<br/>2019/<br/>Automation<br/>POR</td> | W     W                                                                                                    | U<br>2<br>2<br>3<br>3<br>3<br>3<br>3<br>3<br>3<br>3<br>3<br>3<br>3<br>3<br>3<br>3<br>3<br>3<br>3                                                                                                    | <ul> <li>・・・・・・・・・・・・・・・・・・・・・・・・・・・・・・・・・・・・</li></ul>                                                                                                    | ·證示><br>·證示><br>·證示><br>·證·<br>·證·<br>·<br>·<br>·<br>·<br>·<br>·<br>·<br>·<br>·<br>·<br>·<br>·<br>·                                                                                                    | 》 信息:<br>项目 ROIE                                                                                                    | 33<br>107_648it 已打开。<br>107_648it 已打开。<br>107_648it 已<br>107_648it 已<br>107_648it 0<br>107_648it 0<br>107_64 | 10<br>2019/<br>Automation<br>POR                                                                                                    |
|                                                                                                    | ▼ 後裔 BOT_64BitNOBC \$\$\$\$\$\$\$\$\$\$\$\$\$\$\$\$\$\$\$\$\$\$\$\$\$\$\$\$\$\$\$\$\$\$                                                                                                    | ▲ 回答 ● 「● ● ● ● ● ● ● ● ● ● ● ● ● ● ● ● ● ●                                                                                                     | <ul> <li>● 帮助(r)</li> <li>● 特定在线 ● 特定無线</li> <li>● 特定在线 ● 特定無线</li> <li>● 特定在线 ● 特定無线</li> <li>● *</li> <li>○ •</li> <li>○ •<td>U<br/>2<br/>3<br/>4<br/>3<br/>4<br/>3<br/>4<br/>3<br/>5<br/>7<br/>5<br/>7<br/>5<br/>7<br/>5<br/>7<br/>5<br/>7<br/>5<br/>7<br/>5<br/>7<br/>5<br/>7<br/>5<br/>7<br/>5</td><td><ul> <li>社 (本立)(日本)</li> <li>(本立)(日本)</li> <li>(-(+)(1+1)(1+1)(1+1)(1+1)(1+1)(1+1)(1+1)</li></ul></td><td>·<br/>·<br/>·<br/>·<br/>·<br/>·<br/>·<br/>·<br/>·<br/>·<br/>·<br/>·<br/>·<br/>·</td><td>▶ ● 積目<br/>「原目 ROE<br/>「<br/>「<br/>日<br/>「<br/>日<br/>「<br/>日<br/>「<br/>日<br/>「<br/>日<br/>「<br/>日<br/>「<br/>「<br/>日<br/>「<br/>日<br/>「<br/>日<br/>「<br/>日<br/>「<br/>日<br/>「<br/>日<br/>「<br/>日<br/>「<br/>日<br/>「<br/>日<br/>「<br/>日<br/>「<br/>日<br/>「<br/>日<br/>「<br/>日<br/>「<br/>日<br/>「<br/>「<br/>」<br/>「<br/>「<br/>日<br/>「<br/>「<br/>「<br/>「<br/>」<br/>「<br/>」<br/>「<br/>」<br/>「<br/>」<br/>「<br/>」<br/>「<br/>」<br/>「<br/>」<br/>「<br/>」<br/>「<br/>」<br/>「<br/>」<br/>「<br/>」<br/>「<br/>」<br/>「<br/>」<br/>「<br/>」<br/>「<br/>」<br/>「<br/>」<br/>「<br/>」<br/>」<br/>「<br/>」<br/>」<br/>「<br/>」<br/>「<br/>」<br/>」<br/>」<br/>」<br/>「<br/>」<br/>」<br/>」<br/>」<br/>」<br/>」<br/>」<br/>」<br/>「<br/>」<br/>」</td><td>33<br/>107_648it 已打开。<br/>107_648it 已打开。<br/>107_648it 已有一个人,<br/>107_648it 已有一个人,<br/>107_648it 日,<br/>107_648it 日,<br/>1</td><td>Utomation<br/>POR</td></li></ul> | U<br>2<br>3<br>4<br>3<br>4<br>3<br>4<br>3<br>5<br>7<br>5<br>7<br>5<br>7<br>5<br>7<br>5<br>7<br>5<br>7<br>5<br>7<br>5<br>7<br>5<br>7<br>5                                                                                                    | <ul> <li>社 (本立)(日本)</li> <li>(本立)(日本)</li> <li>(-(+)(1+1)(1+1)(1+1)(1+1)(1+1)(1+1)(1+1)</li></ul>                                                                                                    | ·<br>·<br>·<br>·<br>·<br>·<br>·<br>·<br>·<br>·<br>·<br>·<br>·<br>·                                                                                                    | ▶ ● 積目<br>「原目 ROE<br>「<br>「<br>日<br>「<br>日<br>「<br>日<br>「<br>日<br>「<br>日<br>「<br>日<br>「<br>「<br>日<br>「<br>日<br>「<br>日<br>「<br>日<br>「<br>日<br>「<br>日<br>「<br>日<br>「<br>日<br>「<br>日<br>「<br>日<br>「<br>日<br>「<br>日<br>「<br>日<br>「<br>日<br>「<br>「<br>」<br>「<br>「<br>日<br>「<br>「<br>「<br>「<br>」<br>「<br>」<br>「<br>」<br>「<br>」<br>「<br>」<br>「<br>」<br>「<br>」<br>「<br>」<br>「<br>」<br>「<br>」<br>「<br>」<br>「<br>」<br>「<br>」<br>「<br>」<br>「<br>」<br>「<br>」<br>「<br>」<br>」<br>「<br>」<br>」<br>「<br>」<br>「<br>」<br>」<br>」<br>」<br>「<br>」<br>」<br>」<br>」<br>」<br>」<br>」<br>」<br>「<br>」<br>」                                                                                                    | 33<br>107_648it 已打开。<br>107_648it 已打开。<br>107_648it 已有一个人,<br>107_648it 已有一个人,<br>107_648it 日,<br>107_648it 日,<br>1                       | Utomation<br>POR                                                                                                    |
|                                                                                                    | ★ 後裔 BOT 64BHNOBC \$(0) 法顷(0) ★ 3 ± (***) ★ 3 ± (***) ● 1 ◆ 秋谷米 ● 1 ◆ 秋谷米 ● 1 ◆ 秋谷米 ● 1 ◆ 秋谷米 ● 1 ◆ 秋谷米 ● 2 ◆ * ● 2 ◆ *                                                                                                    | ▲ 印 子 子 子 子 子 子 子 子 子 子 子 子 子 子 子 子 子 子                                                                                                    | () 帮助(rt) () 帮助(rt) () 学校室在线 () 特征高线 () 学校室在线 () 特征高线 () 注意 () 定 () 定 () [) [) [) [) [) [] [] [] [] [] [] [] [] [] [] [] [] []                                                                                                    | U<br>()<br>()<br>()<br>()<br>()<br>()<br>()<br>()<br>()<br>()                                                                                                    | <ul> <li>・・・・・・・・・・・・・・・・・・・・・・・・・・・・・・・・・・・・</li></ul>                                                                                                    | ·智尔> 4<br>() 设备视图<br>() 设备视图<br>() 动作<br>加续 PLC_1*<br>() 动作                                                                                                    | ▶ ○ 信.<br>◎ 项目 Rote<br>● 项目<br>■ 送政項<br>>                                                                                                    | 33<br>107_648it 已打开。<br>107_648it 已打开。<br>107_648it 已打开。<br>118                                                                                                    | 4) 10<br>2019/<br>POR                                                                                                    |
|                                                                                                    | ▼ 秋谷<br>● ひろ<br>● ひろ      | APPA 4 APPA 4                                                                                                    | W     W                                                                                                    | الله المحالي المحالي ا<br>المحالي المحالي المحالي المحالي المحالي المحالي المحالي المحالي المحالي المحالي المحالي المحالي المحالي المحالي<br>المحالي المحالي المحالي المحالي المحالي المحالي المحالي المحالي المحالي المحالي المحالي المحالي المحالي المحالي                                                                                                    | <ul> <li>・・・・・・・・・・・・・・・・・・・・・・・・・・・・・・・・・・・・</li></ul>                                                                                                    | ·图尔><br>·图尔><br>·图尔><br>·图尔><br>·图尔><br>·图·<br>·图·<br>·图·<br>·图·<br>·图·<br>·图·<br>·图·<br>·图                                                                                                    | ▶ 「信」                                                                                                    | 33<br>107_648it 已打开。<br>107_648it 已打开。<br>107_648it 已有一个人。<br>107_648it 已有一个人。<br>107_648it 已有一个人。<br>107_648it 已有一个人。<br>107_648it 已有一个人。<br>107_648it 已有一个人。<br>107_648it 日,<br>107_648it 已有一个人。<br>107_648it 日,<br>107_648it 日,<br>107_648it 日                 | U 10<br>2019/<br>POR<br>POR                                                                                                    |
|                                                                                                    | ▼ ● 後裔 BOT_64BithROBC \$\$\$\$\$\$\$\$\$\$\$\$\$\$\$\$\$\$\$\$\$\$\$\$\$\$\$\$\$\$\$\$\$\$                                                                                                    | ▲ 回答 ● 1000 - 000 - 000                                                                                                    | W     W                                                                                                    | U<br>2<br>2<br>3<br>3<br>3<br>3<br>3<br>3<br>3<br>3<br>3<br>3<br>3<br>3<br>3<br>3<br>3<br>3<br>3                                                                                                    | ■ ■  ● ● ● ● ● ● ● ● ● ● ● ● ● ● ● ● ● ● ●                                                                                                    | ·證宗><br>· · · · · · · · · · · · · · · · · · ·                                                                                                     | ▶ 「 信.                                                                                                    | 33<br>107_648it 已打开。<br>107_648it 已打开。<br>107_648it 已<br>107_648it 已<br>107_648it 0<br>107_648it 0<br>107_64 | 10<br>2019/<br>POR     POR     Image: second second secon |
|                                                                                                    | ★ 後裔 BOT_C4BHNOBCC \$(0) 法顷(0) ★ 予ま(予ま) ★ 予ま(予ま) ★ 予報結果 ● 秋結果 ● 秋結果 ● 秋結果 ● 秋結果 ● 秋結果 ● 秋結果 ● 秋結果 ● 秋結果 ● 秋結果 ● 秋結果 ● 秋台県 ● 秋台県<                                                                                                    | ▲ 田田 (1) (1) (1) (1) (1) (1) (1) (1) (1) (1)                                                                                                    | <ul> <li>● 帮助(r)</li> <li>● 帮助(r)</li> <li>● 特室在线 ● 特型面线</li> <li>● 特型面线</li> <li>● 特型面线</li> <li>● 特型面线</li> <li>● 特型面线</li> <li>● 特型面线</li> <li>● 第</li> <li>● 第</li> <li>○ ま</li> <li>● 第</li> <li>○ ま</li> <li>● 第</li> <li>○ ま</li> <li>● 第</li> <li>○ ま</li> <li>○ ま</li></ul>                                                                                                    | U<br>()<br>()<br>()<br>()<br>()<br>()<br>()<br>()<br>()<br>()                                                                                                    | <ul> <li>・・・・・・・・・・・・・・・・・・・・・・・・・・・・・・・・・・・・</li></ul>                                                                                                    | ·<br>·<br>·<br>·<br>·<br>·<br>·<br>·<br>·<br>·<br>·<br>·<br>·<br>·                                                                                                    | P 信心<br>项目 RODE S S 2 使作目 2 使作目 2 使作目 2 使作目 2 使作目 3 使作目 3 使作目 3 使作目 3 使作目 3 使作目 3 使作目 3 使作目 3 使作目 3 使作目 3 使作目 3 使作目 3 使作目 3 使作目 3 使作目 3 使作目 3 使作目 3 使作目 3 使作目 3 使作目 3 使作目 3 使作目 3 使作目 3 使作目 3 使作目 3 使作目 3 使作目 3 使作目 3 使作目 3 使作目 3 使作目 4 使作目 4 使作用 4 使作用 4 使作用 4 使作用 4 使作用 4 使作用 4 使作用 4 使作用 4 使作用 4 使作用 4 使作用 4 使作用 4 使作用 4 使作用 4 使作用 4 使作用 4 使作用 4 使作用 4 使作用 4 使作用 4 使作用 4 使作用 4 使作用 4 使作用 4 使作用 4 使作用 4 使用 4 使用 4 使用 4 使用 4 使用 4 使用 4 使用 4 使用 4 使用 4 使用 4 使用 4 使用 4 使用 4 使用 4 使                                                                                                    | S<br>S<br>S<br>S<br>S<br>S<br>S<br>S<br>S<br>S<br>S<br>S<br>S<br>S                                                                                                    | II 2019/<br>Automation<br>POR                                                                                                    |
|                                                                                                    | ● 後裔       BOT_64BithROBC       気(の) 送頃(h)       × つま(***)       ● 後荷米       ● 秋荷米       ● 秋荷米       ● 秋荷米       ● 秋荷米       ● 秋荷米       ● 秋荷米       ● 秋荷米       ● 秋荷米       ● 秋荷米       ● ● 秋荷米       ● ● 秋荷米       ● ● 秋荷米       ● ● 秋荷米       ● ● 秋荷米       ● ● ● ● ● ● ● ● ● ● ● ● ● ● ● ● ● ● ●                                                                                                    | ▲ 回答 ● 2016年3月1日 ● 2016年3月1日 <td>秋郎(r)     秋室在线 愛 検室高級     が 神室在线 愛 検室高級     が 神 室 在线 愛 検 室高級     が 神 室 在     が 中 室     が 中 空     で 教 知 快 音     で 教 知 快 音     で 教 知 快 者     で 教 知 快 者     で 教 知 快 者     で 教 知 快 者     で 教 知 か 者     で 教 知 か 者     で 教 知 か 者     で 教 知 か 者     で 教 知 か 者     で 教 知 か 者     で 教 知 か 者     で 教 知 か 者     で 教 知 か 者     で 教 和 本     で 教 和 本     で 教 和 本     で 教 和 本     で 教 和 本     で 人     で 教 和 本     で 人     で 教 和 本     で 人     で 教 和 本     で 人     で 教 和 本     で 人     で 人     で 教 和     で 教     の か 本     で 教 和 本     で 教 和 本     で 教 和 本     で 教 和     で 教 和     の か 本     で 教 和     で 教 和     で 教 和     で 教 和     の か 本     で 教 和     で 教 和     の か 本     で 教 和     の か 本     で 教 和     の か 本     で 教 和     の か 本     で 教     で 教     の か 本     で 教     の か 本     の か 本     の か 本     の か 本     の か 本     の か か     の か 本     の か     の か か     の か     の か 本     の か 本     の か     の か     の か     の か     の か 本     の か     の か 本     の か 本     の か 本     の か     の か 本     の か 本     の か     の か     か     か 本     の か     の か     か     の か     か</td> <td>U</td> <td><ul> <li>・・・・・・・・・・・・・・・・・・・・・・・・・・・・・・・・・・・・</li></ul></td> <td>·智尔&gt; 4<br/>·智尔&gt; 4<br/>· 设备视图</td> <td>▶ 〕 信.<br/>↓ 项目 Rote<br/>S<br/>↓ 项目 (<br/>)<br/>、<br/>、<br/>、<br/>、<br/>、<br/>、<br/>、<br/>、<br/>、<br/>、<br/>、<br/>、<br/>、</td> <td>SC<br/>SC<br/>SC<br/>SC<br/>SC<br/>SC<br/>SC<br/>SC<br/>SC<br/>SC</td> <td>10     2019/ Automation POR     I</td>                                                                                                    | 秋郎(r)     秋室在线 愛 検室高級     が 神室在线 愛 検室高級     が 神 室 在线 愛 検 室高級     が 神 室 在     が 中 室     が 中 空     で 教 知 快 音     で 教 知 快 音     で 教 知 快 者     で 教 知 快 者     で 教 知 快 者     で 教 知 快 者     で 教 知 か 者     で 教 知 か 者     で 教 知 か 者     で 教 知 か 者     で 教 知 か 者     で 教 知 か 者     で 教 知 か 者     で 教 知 か 者     で 教 知 か 者     で 教 和 本     で 教 和 本     で 教 和 本     で 教 和 本     で 教 和 本     で 人     で 教 和 本     で 人     で 教 和 本     で 人     で 教 和 本     で 人     で 教 和 本     で 人     で 人     で 教 和     で 教     の か 本     で 教 和 本     で 教 和 本     で 教 和 本     で 教 和     で 教 和     の か 本     で 教 和     で 教 和     で 教 和     で 教 和     の か 本     で 教 和     で 教 和     の か 本     で 教 和     の か 本     で 教 和     の か 本     で 教 和     の か 本     で 教     で 教     の か 本     で 教     の か 本     の か 本     の か 本     の か 本     の か 本     の か か     の か 本     の か     の か か     の か     の か 本     の か 本     の か     の か     の か     の か     の か 本     の か     の か 本     の か 本     の か 本     の か     の か 本     の か 本     の か     の か     か     か 本     の か     の か     か     の か     か                                                                                                    | U                                                                                                    | <ul> <li>・・・・・・・・・・・・・・・・・・・・・・・・・・・・・・・・・・・・</li></ul>                                                                                                    | ·智尔> 4<br>·智尔> 4<br>· 设备视图                                                                                                    | ▶ 〕 信.<br>↓ 项目 Rote<br>S<br>↓ 项目 (<br>)<br>、<br>、<br>、<br>、<br>、<br>、<br>、<br>、<br>、<br>、<br>、<br>、<br>、                                                                                                    | SC<br>SC<br>SC<br>SC<br>SC<br>SC<br>SC<br>SC<br>SC<br>SC                                                                                                    | 10     2019/ Automation POR     I                                                                                                    |
|                                                                                                    | ○ ● 後着<br>● 0 ● 後着<br>● 0 ● 0 ● 0 ● 0 ● 0 ● 0 ● 0 ● 0 ● 0 ● 0                                                                                                    | ▲ 回答 ● 10 Geb (1) (1) (1) (1) (1) (1) (1) (1) (1) (1)                                                                                                    | W     W                                                                                                    | الله المراجع المراجع المراجع المراجع المراجع المراجع المراجع المراجع المراجع المراجع المراجع المراجع المراجع ال<br>الله المراجع المراجع المراجع المراجع المراجع المراجع المراجع المراجع المراجع المراجع المراجع المراجع المراجع ال<br>الله المراجع المراجع المراجع المراجع المراجع المراجع المراجع المراجع المراجع المراجع المراجع المراجع المراجع ال                                                                                                    | <ul> <li>・・・・・・・・・・・・・・・・・・・・・・・・・・・・・・・・・・・・</li></ul>                                                                                                    | ·图示><br>·图示><br>·图示><br>·图示><br>·图·波音观图<br>·图·加载"和C_1"<br>·<br>·<br>·<br>·<br>·<br>·<br>·<br>·<br>·<br>·<br>·<br>·<br>·<br>·<br>·                                                                                                    | ▶ 「信」                                                                                                    | 2<br>3<br>3<br>3<br>3<br>3<br>3<br>3<br>3<br>3<br>3<br>3<br>3<br>3                                                                                                    | I 10<br>2019/<br>POR                                                                                                    |
|                                                                                                    | ▼ ● 後裔<br>● ○ ● 後裔<br>● ○ ● ○ ● ○ ● ○ ● ○ ● ○ ● ○ ● ○ ● ○ ● ○                                                                                                    | ▲ 回答:<br>和 回答:<br>1里(1) 第 二 単<br>下 1里(1) 第 二 単<br>下 1里(1) 単<br>市 1里(1) 単<br>音 版約状态和は約1<br>目标:<br>・ PLC:1<br>・ PLC:1<br>・ PLC:                                                                                                    | W     W                                                                                                    | U<br>2<br>2<br>2<br>3<br>3<br>3<br>3<br>3<br>3<br>3<br>3<br>3<br>3<br>3<br>3<br>3<br>3<br>3<br>3                                                                                                    | <ul> <li></li></ul>                                                                                                    | ·<br>·<br>·<br>·<br>·<br>·<br>·<br>·<br>·<br>·<br>·<br>·<br>·<br>·                                                                                                    | ▶ ○ 信.<br>项目 A00<br>5                                                                                                    | 33<br>107_648it 已打开。<br>107_648it 已打开。<br>107_648it 已有一个人,<br>107_648it 已有一个人,<br>107_648it 日有一个人,<br>107_648it 日有一个人,<br>107_648it 日有一                                                 | 10<br>2019/<br>Automation<br>POR                                                                                                    |

23. 下载完成

| Kiemens - C:\Users\FDH\Desktop\ROBOT_ | 64Bit\ROBOT           | _64Bit                   |                  |                                          |       |        |                    | _ # ×                                 |
|---------------------------------------|-----------------------|--------------------------|------------------|------------------------------------------|-------|--------|--------------------|---------------------------------------|
| 项目(P) 编辑(E) 视图(V) 插入(I) 在线(O)         | 选项 <mark>(ℕ)</mark> 工 | .具(11) 窗口(W)             | 帮助(H)            |                                          |       |        | Totally Integrate  | d Automation                          |
| 📑 🎦 🔒 保存项目 昌 🐰 🗐 🗊 🗙 🎙                | ີງ ± (≃i ± 📲          | 🖁 🛄 🛄 📲 I                | 🛃 💋 转至在线         | 🧭 转至离线 🏭 🖪 📕 🧩 🖃 🛄 <在项目中搜索>              | - Gai |        | . otaliy intograto | PORTAL                                |
| 项目树                                   |                       | ROBOT_64Bit              | 设备和网络            |                                          |       |        |                    | _ # = × •                             |
| 设备                                    |                       |                          |                  |                                          | 2     | 拓扑视图   | 📥 网络视图             | ₩ 设备视图                                |
| <br>Bi                                | 🔲 🔂                   |                          | ] @_±            |                                          |       |        | -                  | <u>唐</u> [1]                          |
|                                       |                       |                          |                  |                                          |       |        |                    |                                       |
| ▼ 🔄 ROBOT_64Bit                       | ^                     |                          |                  |                                          |       |        |                    | = ¥                                   |
| 📅 📑 添加新设备                             |                       |                          |                  |                                          |       |        |                    |                                       |
| 😃 📥 设备和网络                             |                       | PLC_1                    |                  | r30ib-iodevice                           |       |        |                    | 2                                     |
| PLC_1 [CPU 1214C DC/DC/DC]            |                       | CF0 1214C                |                  | RUG 1                                    |       |        |                    | 伯                                     |
| □1 设备组态                               |                       |                          |                  | PIC_1                                    |       |        |                    | . <del></del>                         |
| ♥ 在线和诊断                               | =                     |                          |                  |                                          |       |        |                    |                                       |
|                                       |                       |                          |                  |                                          |       |        |                    |                                       |
|                                       |                       |                          |                  |                                          |       |        |                    |                                       |
|                                       |                       |                          |                  |                                          |       |        |                    |                                       |
|                                       |                       |                          |                  |                                          |       |        |                    | RF.                                   |
|                                       |                       |                          |                  |                                          |       |        |                    |                                       |
| ▶ <b>○</b> 在线备份                       |                       |                          |                  |                                          |       |        |                    |                                       |
| Traces                                |                       |                          |                  |                                          |       |        |                    | · · · · · · · · · · · · · · · · · · · |
| ▶ 📴 设备代理数据                            |                       | < j III j                |                  |                                          | >     | 100%   |                    |                                       |
| 22 程序信息                               |                       |                          |                  |                                          | 9     | 0.属性   | 3]信息 🔒 🛛 🕄 🕄       | 断「「三」」                                |
| ■ PLC 报警文本列表                          |                       | 常規 交                     | 叉引用 编            | <del>کر</del>                            |       |        |                    |                                       |
| ▶ 1 本地模块                              |                       |                          | <b>- 所有</b> 満自   |                                          |       |        |                    |                                       |
| ▶ <b>□</b> 分布式 I/O                    |                       |                          | 小川門相感            |                                          |       |        |                    |                                       |
| ▶ 🔜 未分组的设备                            |                       | . 200 mm                 |                  |                                          | 杜五    |        | 149 D+ 20          |                                       |
| ▶ 100 安全设置                            |                       | 1 忌                      | あけまう男でおけて        | h.                                       | 将王    | · -    | 1期 时间              |                                       |
| ▶ 公共数据                                | *                     | Ă                        | 設由組太加裁击T         | njo<br>bo                                |       | 2      | 019/10/22 10:09:00 | -                                     |
| ▼ 肝细況図                                |                       | 8                        | PIC1已自动。         | 0*                                       |       | 2      | 019/10/22 10:09:56 |                                       |
| □ 模状                                  |                       | ă n                      | /ain'下载成功。       |                                          |       | 2      | 019/10/22 10:08:58 | -                                     |
|                                       |                       | 1                        | Intel(R) 82577LM | Gigabit Network Connection 上的设备已完成。在网络上找 |       | 2      | 019/10/22 10:07:31 | _                                     |
| 名称                                    |                       | <ol> <li>扫描接口</li> </ol> | Intel(R) 82577LM | Gigabit Network Connection 上的设备已完成。在网络上找 |       | 2      | 019/10/22 10:07:47 |                                       |
| ➡ 设备组态                                | ^                     | <ul> <li>下载完成</li> </ul> | (错误:0:警告         | : 0) •                                   |       | 2      | 019/10/22 10:09:57 |                                       |
| 星 在线和诊断                               |                       |                          |                  |                                          |       |        |                    | ¥                                     |
| Destal 細図 副首集                         | ·<br>                 |                          |                  | ····                                     |       | 2 下船字: | ま (雄混・丙・軟牛・)       |                                       |
|                                       |                       | н <u>194</u> Ф           | ,                |                                          |       | 1.24%  |                    |                                       |
|                                       |                       |                          | W                |                                          | ~     | 5      | 2 🗘 🔺 😼 📴          |                                       |

## 24. 编程下载

| JA Si | emens - C:\Users\FDH\Deskto | NROBOT_64Bit\ROBOT_6 | 4Bit         |                                            | -                                                    | ۰×       |
|-------|-----------------------------|----------------------|--------------|--------------------------------------------|------------------------------------------------------|----------|
| 项目(   | (P) 编辑(E) 视图(V) 插入(I)       | 在线(O) 选项(N) 工具       | (1) 窗口(W) 帮  | 助(H)                                       | Totally Integrated Automation                        |          |
| 4     | 🦹 🔚 保存项目 📑 🐰 🧐              | .∃X "೧±("± 🖷         |              | 🔊 转至在线 🌌 <b>转至离线 🎒 📗 📑 🗡 🖃 🛄 《</b> 在项目中搜索》 | A PORT                                               | AL       |
| ► R   | OBOT_64Bit → PLC_1 [CPU     | 1214C DC/DC/DC] > 程  | 序块 ▶ Main [( |                                            | _ • • •                                              | ×        |
|       |                             |                      |              |                                            |                                                      |          |
| ĸ     | 🕯 🚜 🖻 👻 🔍 🗮 🚍 🛢             | 🗩 🗶 ± 🗶 ± 🖉 ± 🖻      | = 😥 🧐 😡 🕯    | 🗄 🥵 🍄 두 🖢 🦌 📢 🚱 😋 🔒                        |                                                      | 満        |
|       | Main                        |                      |              |                                            |                                                      | ~/       |
| 맾     | 名称                          | 数据类型                 | 默认值          | 注释                                         |                                                      | - 2      |
| 3冊 1  | ✓ Input                     | Bool                 |              | Initial call of this OB                    |                                                      | <u> </u> |
| a 🔒   | Remanence                   | Bool                 |              | =True, if remanent data are available      |                                                      | _ #      |
|       |                             |                      |              |                                            |                                                      |          |
| -     | ⊩⊣⊢⊸⊢ 馏 ↦ ᅼ                 |                      |              |                                            |                                                      | <b>中</b> |
| -     | 程序段 1:                      |                      |              |                                            |                                                      | 発 く      |
|       | 注释                          |                      |              |                                            |                                                      |          |
|       |                             |                      |              | 0 m + m                                    |                                                      | 型        |
|       | "Tag_1"                     |                      |              | %04.2<br>"Tag_6"                           |                                                      |          |
|       |                             |                      |              | ( )                                        |                                                      |          |
|       |                             |                      |              |                                            |                                                      |          |
|       |                             |                      |              | %Q4.3<br>"Tan 2"                           |                                                      |          |
|       |                             |                      |              | ( )                                        |                                                      |          |
|       |                             |                      |              |                                            |                                                      |          |
|       |                             |                      |              | %Q65.6                                     |                                                      |          |
|       |                             |                      |              | 18g_4                                      |                                                      |          |
|       |                             |                      |              |                                            |                                                      |          |
|       |                             |                      |              | %Q65.7                                     |                                                      |          |
|       |                             |                      |              | "Tag_5"                                    |                                                      |          |
|       |                             |                      |              |                                            | _                                                    |          |
|       |                             |                      |              |                                            |                                                      |          |
|       |                             |                      |              |                                            | 100% 💽                                               |          |
|       |                             |                      |              |                                            | 風居性 16息 12 12 10 10 10 10 10 10 10 10 10 10 10 10 10 |          |
|       | Portal 视图 😐 🕮               | 览 📩 设备和网             | li 🔁 А 🥠 (   | 9 🍨 🥅 🚓 👕 🔛                                | 🔜 😪 已通过地址 IP=192.168.0.1 连接到 P 🛛 🗰                   |          |
|       |                             |                      |              | TIA                                        |                                                      | 1        |
|       | ) 🔽 🚺 🗖                     |                      |              | 2 <u>M151</u>                              | 2019/10                                              | 0/22     |

25. 测试机器人的 DI1-D12 前 2 位检查通讯结果 OK (64 个字节 I/O)

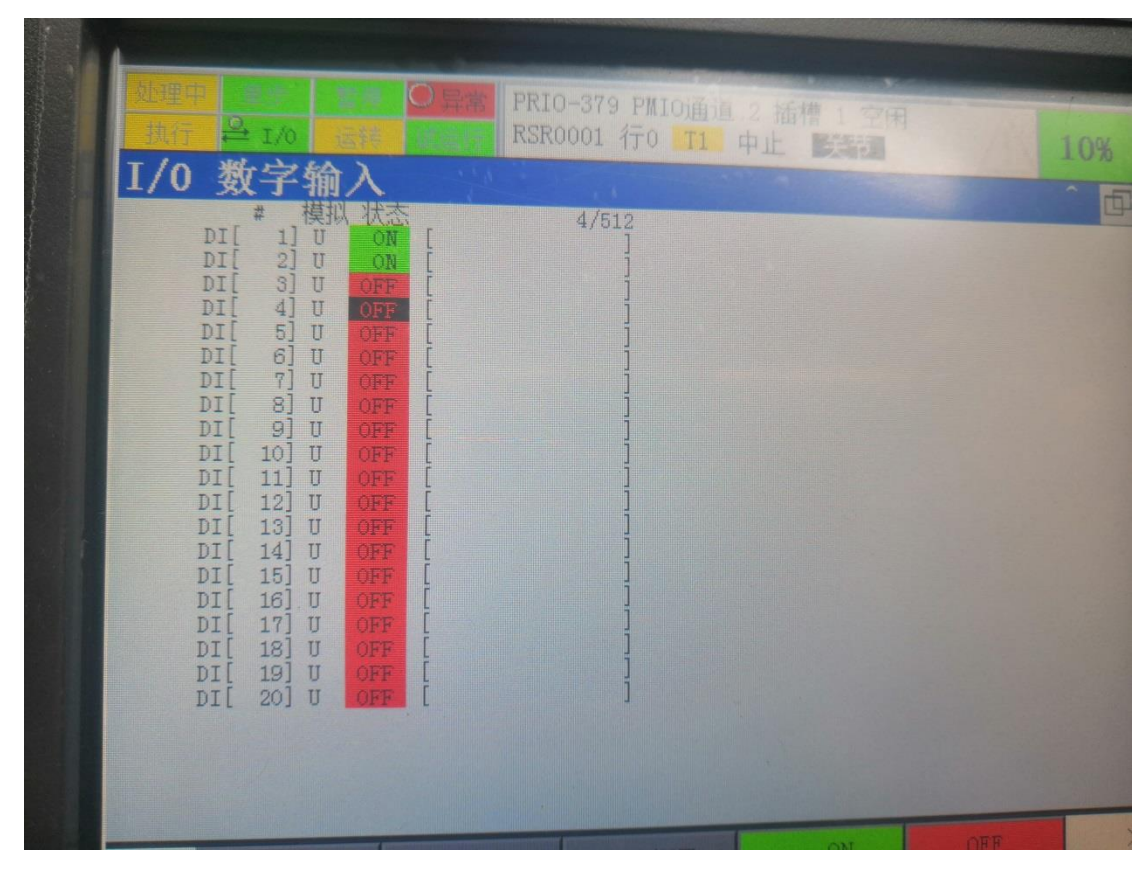

26. 测试机器人的 DI511-D512 后 2 位,检测通讯结果 OK (64 个字节 I/O)

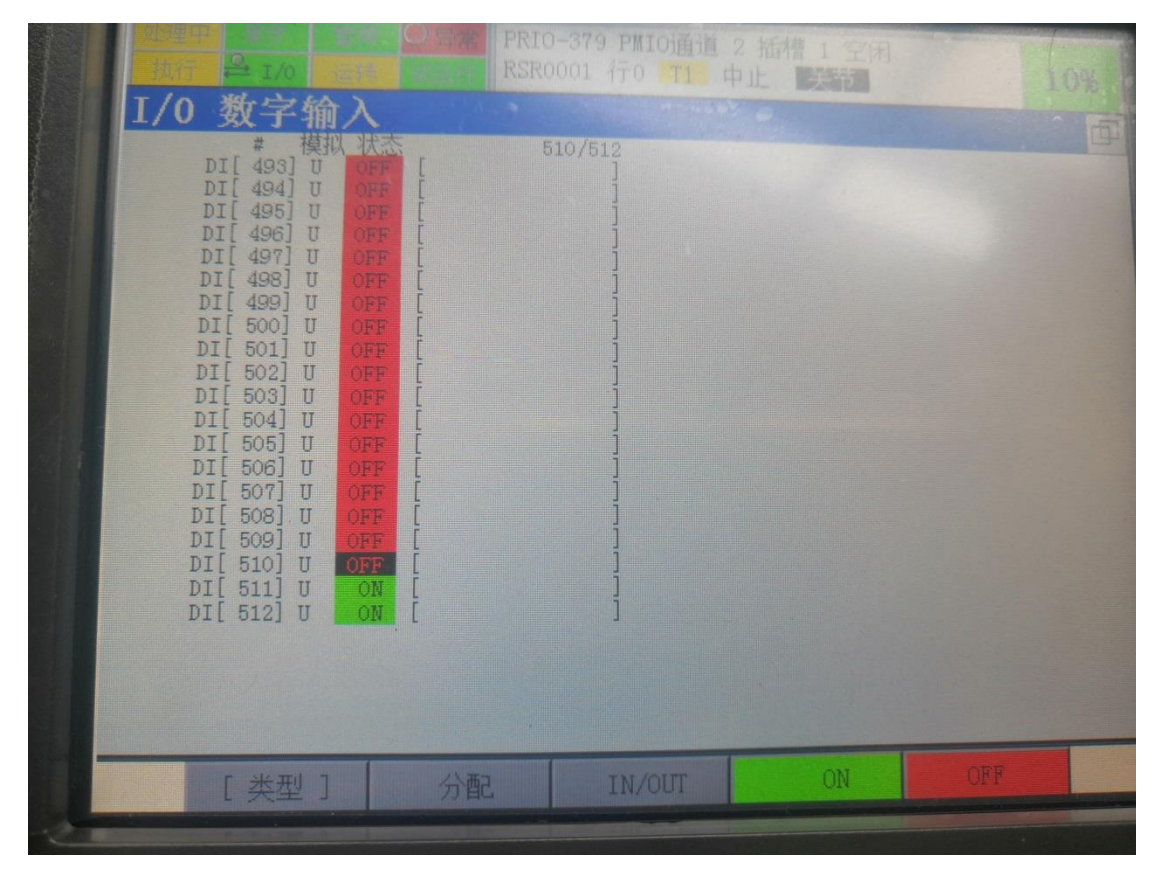

## 二、机器人设置

1. 设置机器人 Profinet IP 地址: 按下示教器上 MEUN 键→ 5 I/0 → 选中 I/0 2 页面→PROFINET (M) → ENTER →选中 2 频道(备注: 2 频道是机器人做从站) →按下 DISP 键 →选中 IP 地址→按下 F4 键(编辑)→编辑完成后→按下 F1 键 →(适用)→完成 IP 地址编辑。

|                                                                                                    |                                                                               | ~~~                                                                                                | 赤蚕牛块[curr]块 /                                                             |     |
|----------------------------------------------------------------------------------------------------|-------------------------------------------------------------------------------|----------------------------------------------------------------------------------------------------|---------------------------------------------------------------------------|-----|
| 1/1 1/0 1/2 1/0                                                                                                    | の<br>完計<br>に<br>の<br>の<br>の<br>の<br>の<br>の<br>の<br>の<br>の<br>の<br>の<br>の<br>の | -010 投点如键2<br>0001 行0 T1 P                                                                         | 中止 关节                                                                     | 10% |
| I/0 数字输出                                                                                                    |                                                                               | + 10                                                                                               | T/0 2                                                                     |     |
| <ul> <li>I 实用工具</li> <li>2 试运行</li> <li>3 手动操作</li> <li>4 报警</li> <li>5 I/0</li> <li>6 设置</li> <li>7 文件</li> <li>8</li> <li>9 用户</li> <li>0 一 下页 一</li> </ul> |                                                                               | 1/0 1<br>1 单元 接口<br>2 自定义<br>3 数字<br>4 模拟<br>5 组<br>6 机器人<br>7 UOP<br>8 SOP<br>9 DI->DO 互连<br>0 下页 | 1 I/O 连接设备<br>2 标志<br>3 PROFINET(M)<br>4<br>5<br>6<br>7<br>8<br>9<br>0 下页 |     |
|                                                                                                    | 菜单收藏                                                                          | 夹(press and 1                                                                                      | nold to set)                                                              |     |

| 1 |                              | PRIO-          | 379 PWIO语道 2 抵         | 博 1 空闲 |     | 1 |
|---|------------------------------|----------------|------------------------|--------|-----|---|
|   |                              | 1 0 0 26 1     | 101 行0 T1 中止<br>新谱 (C) | 关节     | 10% |   |
|   | PPN-IP-CI (CII)              | 1. 0. 0. 20 19 |                        | 1/4    |     |   |
|   | 定址模式<br>过去值:                 | DCP            |                        |        |     |   |
|   | DCP<br>DHCP(Mac)<br>DHCP(名称) |                |                        |        |     |   |
|   | DHCP (各户1                    | D)             |                        |        |     |   |
|   |                              |                |                        |        |     |   |
|   |                              |                |                        |        |     |   |
|   |                              |                |                        |        |     |   |

|                                                      | 异常 JOG -010 按,<br>RSR0001 行0                                                                               | 気动键之前需先按[SHIFT]键<br>TI 中止 关节                                                  | 10% |
|------------------------------------------------------|----------------------------------------------------------------------------------------------------|-------------------------------------------------------------------------------|-----|
| ■ 1频道<br>■ 开关<br>■ 10-控制<br>■ 2频道<br>■ 开关<br>■ I0-设备 | .0.20     200,20     200,20     100       地址设定:     参数     意址模式       即地址     1     1       前码     2     2 | 2/5<br>数值<br>DCP<br>192.168.0.2<br>255.255.255.0<br>0.0.0.0<br>r30ib-iodevice |     |
|                                                      |                                                                                                    |                                                                               |     |

| ● 100 -010 按点动键之前需先按[SHIFT]键<br>日行 単 1/0 |
|------------------------------------------|
| IP地址<br>过去值: 192.168.0.2                 |
| 192 · 168 · 0 · 2                        |
|                                          |
| 适用取消                                     |

注意要跟电脑上组态机器人的 IP 地址一致!

2. 编辑插槽类型和字节长度: 按下示教器上 MEUN 键→ 5 I/0 → 选中 I/0 2 页面→PROFINET(M) → ENTER →按下 F4 键(编辑)→选中输入输出插槽→编辑 完成后→按下 F1 键(适用)→光标移到插槽大小→按下 F4 键(编辑)选中字节 大小→按下 F1 键(适用)→编辑完成。

| MERI<br>Maria<br>PFN-TP-CT (CH) | PRI0-379 PMI0)<br>RSR0001 行0 11     1 0 0 26 255 (2) | 道 2 插槽 1 空闲<br>中止 关节 | 10% |
|---------------------------------|------------------------------------------------------|----------------------|-----|
| 插槽1 设定:                         | 1.0.0.20 2001 (C)                                    | 1/2                  |     |
| 参数<br>插槽类型<br>插槽大小              | 数值<br>输入输出插槽<br>64字节                                 |                      |     |
|                                 |                                                      |                      |     |
| 1                               |                                                      |                      |     |
|                                 |                                                      |                      |     |
| 话田                              | 取消                                                   | 编辑                   |     |

| PRIO-379 PMIO              | 通道 2 插槽 1 空闲                             |
|----------------------------|------------------------------------------|
| 世代 2017 10 100 26 2 新道(CI) | 11 中止 关节 10%                             |
| 插槽1 设定:                    | 2/2                                      |
| 参数 数值<br>插槽类型 输入输出插槽       |                                          |
| 插槽大小 64子节                  |                                          |
|                            |                                          |
| •                          | Þ                                        |
|                            | ※ 编辑                                     |
| 适用                         | 日、「「」「」「」」「」」「」」「」」「」」「」」「」」「」」「」」」「」」」「 |
|                            |                                          |

3.公用 I/O 配置: 按下示教器上 MEUN 键→ 5 I/O → 选中 I/O 1 页面→3 数字 →ENTER →I/O 数字输入→F2 (分配)

- DI 范围:本项目组态了 64 个字节输入/64 个字节输出所以输入的范围是 1-512 之间;
- 机架: 102 机器人做从站,101 是机器人做主站;
- 插槽: 1
- 开始点: 19, 机器人的前面 18 点是作为专用的, 所以从 18 点开始;

|                                | O Second PRIO                | -379 PMIO通道<br>001 行0 11 | 2 插槽 1 空闲<br>中止 天节 | 109      |
|--------------------------------|------------------------------|--------------------------|--------------------|----------|
| I/0 数字输入<br># <sup>范围</sup>    | 机架 插槽 开始                     | 2/2<br>台点 状态             |                    | <u>^</u> |
| 1 DI[ 1- 255<br>2 DI[ 256- 512 | 102 1<br>102 1<br>102 1<br>2 | 19 ACTIV<br>56 ACTIV     |                    |          |
|                                |                              |                          |                    |          |
|                                |                              |                          |                    |          |
|                                |                              |                          |                    |          |
|                                |                              |                          |                    |          |
| 设备名称: PMIO                     |                              |                          |                    |          |
|                                |                              |                          |                    |          |
| [类型]                           | 一览                           | IN/OUT                   | 清除                 | 2 帮助     |

- DO 范围:本项目组态了 64 个字节输入/64 个字节输出所以输入的范围是 1-512 之间;
- 机架: 102 机器人做从站,101 是机器人做主站;
- 插槽:1
- 开始点: 21, 机器人的前面 20 点是作为专用的, 所以从 21 点开始;

| I/0 数字输出                                 | PRIO-379 PMIO通道<br>RSR0001 行0 T1                         | 1 2 插槽 1 空闲<br>中止 关节 |   |
|------------------------------------------|----------------------------------------------------------|----------------------|---|
| # 范围<br>1 DO[ 1- 255]<br>2 DO[ 256- 512] | 2/2<br>机架 插槽 开始点 状态<br>102 1 21 ACTIV<br>102 1 256 ACTIV |                      | - |
|                                          |                                                          |                      |   |
|                                          |                                                          |                      |   |
|                                          |                                                          |                      |   |
| 设备名称: PMIO                               |                                                          |                      |   |
|                                          |                                                          |                      |   |

● 重启:按下 FCTN 键→下页→ENRER→8 重新启动→设置完成

三、自动启动条件
1. 专用输入信号 UI1: \*IMSTP 瞬时停止 为 ON(PLC 程序给出 ON 信号对应 UI1)
2. 专用输入信号 UI2: \*HOLD 暂停 为 ON (PLC 程序给出 ON 信号对应 UI2)
3. 专用输入信号 UI3: \*SFSD 安全速度 为 ON(PLC 程序给出 ON 信号对应 UI3)
4. 专用输入信号 UI8: \*ENBL 使能 为 ON (PLC 程序给出 ON 信号对应 UI8)
5. 专用输入信号 UI9 RSR1 程序号 1 为 ON (PLC 程序给出 ON 信号对应 UI9)
6. 示教器按钮在自动状态,控制柜按钮在 AUTO 状态
7. 专用输入信号 UI6: START 信号按下启动按钮 (PLC 程序给出 ON 信号对应 UI6)

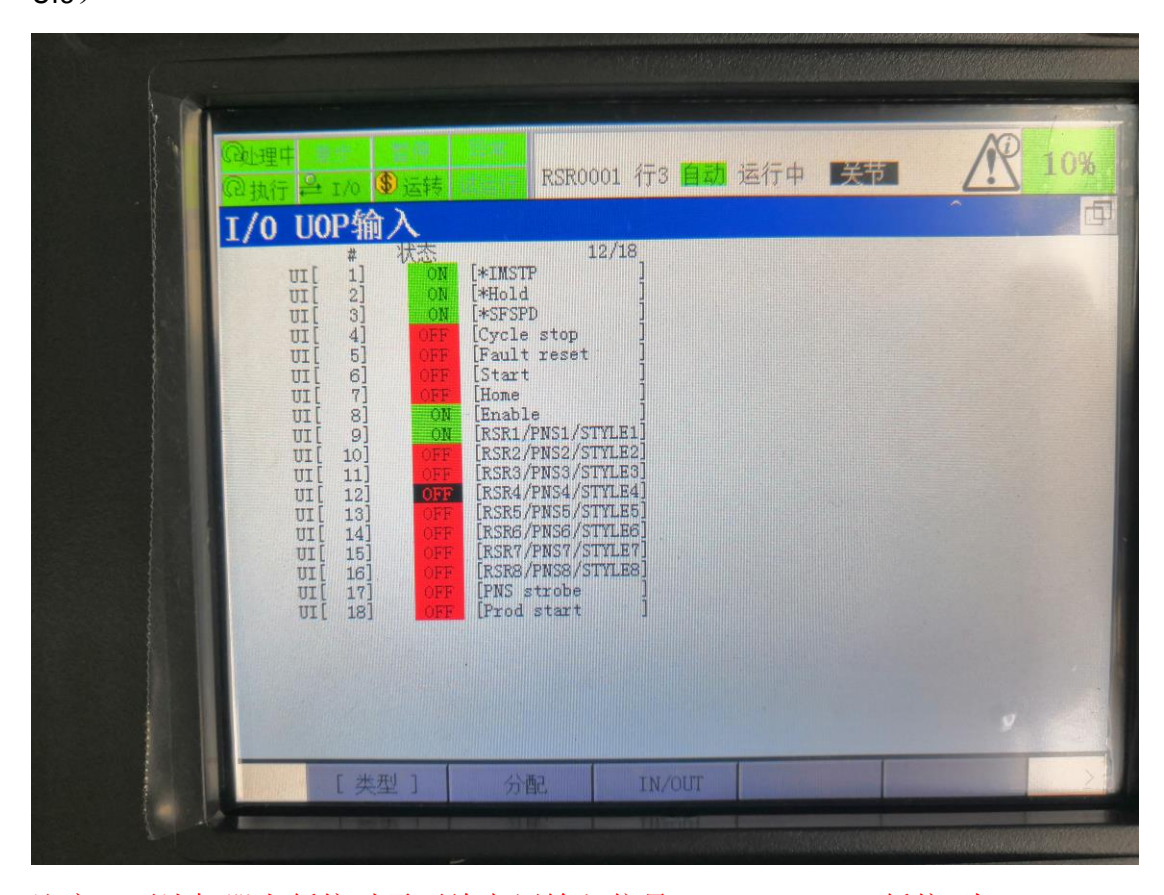

注意:要让机器人暂停时需要给专用输入信号 UI2: \*HOLD 暂停 为 OFF (PLC 程序给出 OFF 信号对应 UI2),暂停后再启动时先要给专用输入信号 UI5 ON 信号 复位一下,再给专用输入信号 UI6: START ON 信号才能启动。

● 机器人将自动运行(要在 RSR1 程序中编辑好运行生产程序)

7D#

2019.10.22